#### **BAB III**

#### PEMBAHASAN

#### 3.1. Tinjauan Perusahaan

Tinjauan perusahaan yang dilakukan penulis terhadap perusahaan meliputi sejarah perusahaan, struktur organisasi dan fungsinya lebih memfokuskan pada sistem penjualan. Dalam hal ini struktur organisasi yang menggambarkan garis perintah dan penerimaan perintah serta fungsi-fungsi pelaksanaan tersebut sehingga semua kegiatan dapat berjalan lancar. Penulis aan menguraikan mengenai sejarah serta struktur organisasi yang ada. Antara lain sebagai berikut:

#### 3.1.1. Sejarah Perusahaan

Apotek Anugrah adalah apotek yang didirikan oleh Ibu Handini Ratna pada tahun 2016 dengan izin SIUP 510/60-BT/MIKRO Karena banyaknya masyarakat yang memerlukan pelayanan kesehatan dasar, hal tersebut menjadi inspirasi ibu Handini untuk mencoba memberikan pelayanan kesehatan sesuai profesinya yaitu sebagai apoteker . Apotek ini terletak di Jl. M. Yamin No. 17, Bekasi. Apotek ini menjual berbagai obat-obatan diantaranya obat farmasi dan obat herbal China.

Dengan didirikannya Apotek Anugrah diharapkan dapat membantu masyarakat sekitar untuk memperoleh obat yang berkualitas dengan harga terjangkau. VISI :

1. Membantu masyarakat mencari sarana kesehatan untuk memperoleh obat-obatan

MISI :

- Menyediakan obat-obatan dengan harga terjangkau supaya masyarakat sadar akan kesehatan
- Menyediakan berbagai jenis obat-obatan yang sudah berstandarisasi dan terjamin keasliannya.

#### 3.1.2. Struktur Organisasi dan Fungsi

Di dalam sebuah perusahaan terdapat pembagian tugas, penetapan kedudukan atau pembatasan kekuasaan dan wewenang yang sangat penting dalam sebuah perusahaan agar semua pihak baik atasan maupun bawahan dapat memenuhi tugas dan tanggung jawab mereka dengan sebaik mungkin. Untuk itu perlu dibuatkan struktur organisasi yang mutlak diperlukan agar dapat diketahui dengan jelas bagaimana hubungan antar bagian serta tugas, wewenang, tanggung jawab dan kewajiban-kewajiban terhadap perusahaan. Berikut ini merupakan struktur organisasi dari Apotek Anugrah :

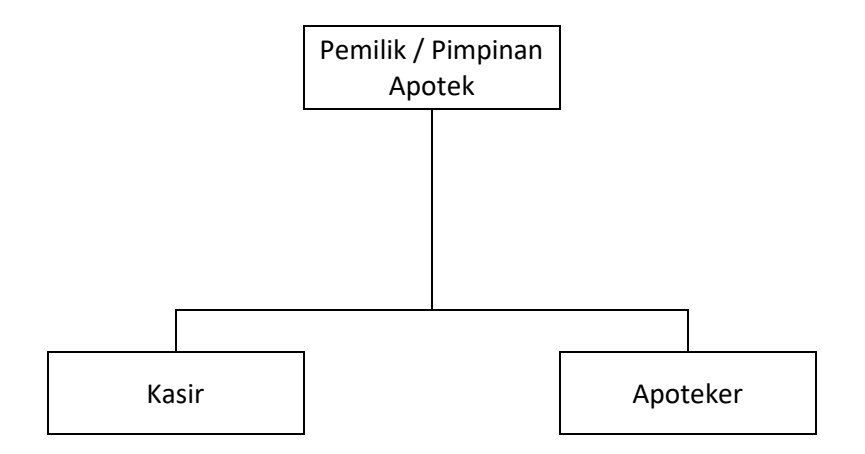

Sumber : Apotek Anugrah (2019)

#### Gambar III.7. Struktur Organisasi Apotek Anugrah

Adapun fungsi yang ada dalam struktur organisasi Apotek Anugrah adalah sebagai berikut:

1. Pimpinan Apotek

Pimpinan apotek adalah pemilik dari apotek itu sendiri dan sekaligus pemilik modal yang bertanggung jawab terhadap semua kegiatan apotek anugrah

**EKALAN** 

2. Kasir

Mempunyai tugas untuk mengenal produk dan barang yang akan dijual secara baik, mengatur, melaksanakan dan mengawasi administrasi, menerima pembayaran dari pembeli, memberikan nota kepada pembeli sebagai tanda bukti pembelian obat dan membuat laporan untuk diserahkan kepada pimpinan apotek.

3. Apoteker

Mempunyai tugas pokok melaksanakan pekerjaan kefarmasian yang meliputi pengelolaan perbekalan farmasi, menerima permintaan resep non resep dari kasir, mengontrol serta mencatat keluar masuknya persediaan obat, menerima permintaan obat resep atau non resep dari kasir dan melakukan penyiapan obat sesuai dengan permintaan

#### 3.2. Tinjauan Kasus

Dalam persaingan di dunia bisnis kecepatan dan keakuratan dalam pengelolaan data sangat penting demi kemajuan suatu usaha. Dalam bidang pelayanan jasa dan penjualan khususnya

#### 3.2.1. Proses Bisnis Berjalan

Sesuai dengan ruang lingkup yang dibahas dalam tugas akhir ini, proses bisnis sistem berjalan yang diambil dari Perancangan Sistem Informasi Penjualan Obat Secara Tunai pada Apotek Anugrah Bekasi. Secara umum proses sistem berjalan penjualan obat pada Apotek Anugrah mempunyai tahapan sebagai berikut:

1. Prosedur pemesanan obat

Pembeli datang langsung ke Apotek Anugrah untuk memesan dan menanyakan ketersediaan obat yang akan dibeli dengan menyertakan resep atau data obat ke kasir .

2. Prosedur pengecekan obat

Setelah data obat diterima oleh kasir, selanjutnya kasir akan melakukan pengecekan obat dan menanyakan ketersediaan obat ke apoteker. Setelah itu apoteker akan menerima pesanan obat yang diminta pembeli dan melakukan pengecekan obat. Jika obat tersedia, maka apoteker akan menyiapkan obat sesuai yang diminta pembeli dan memberikannya ke kasir setelah itu bagian kasir akan memberikan obat yang sudah disediakan oleh apoteker kepada si pembeli. Jika obat tidak tersedia maka kasir akan menerima informasi dari apoteker bahwa obat yang diminta tidak tersedia, setelah itu bagian kasir akan menginformasikan ke pembeli bahwa obat kosong.

3. Prosedur pembayaran

Setelah obat diterima oleh pembeli, maka pembeli akan langsung melakukan pembayaran ke kasir, kemudian bagian kasir akan memberikan kwitansi yang akan diserahkan kepada konsumen.

4. Pembuatan laporan

Bagian kasir akan mencatat tiap obat yang keluar untuk dijadikan rekap harian setelah itu bagian kasir akan membuat laporan penjualan harian kemudian laporan harian itu akan diserahkan ke pimpinan apotek.

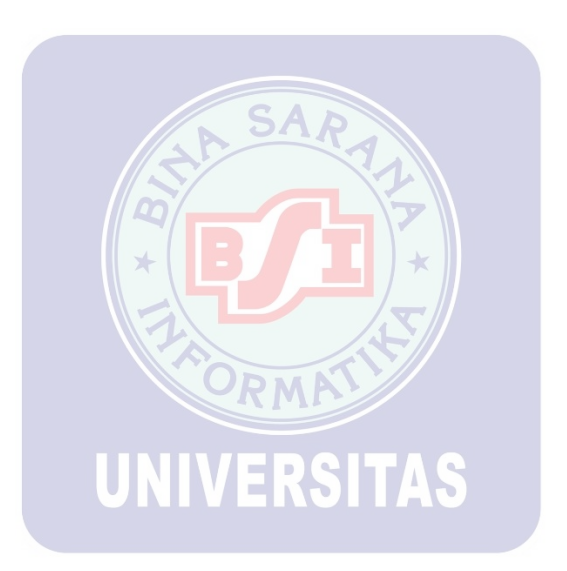

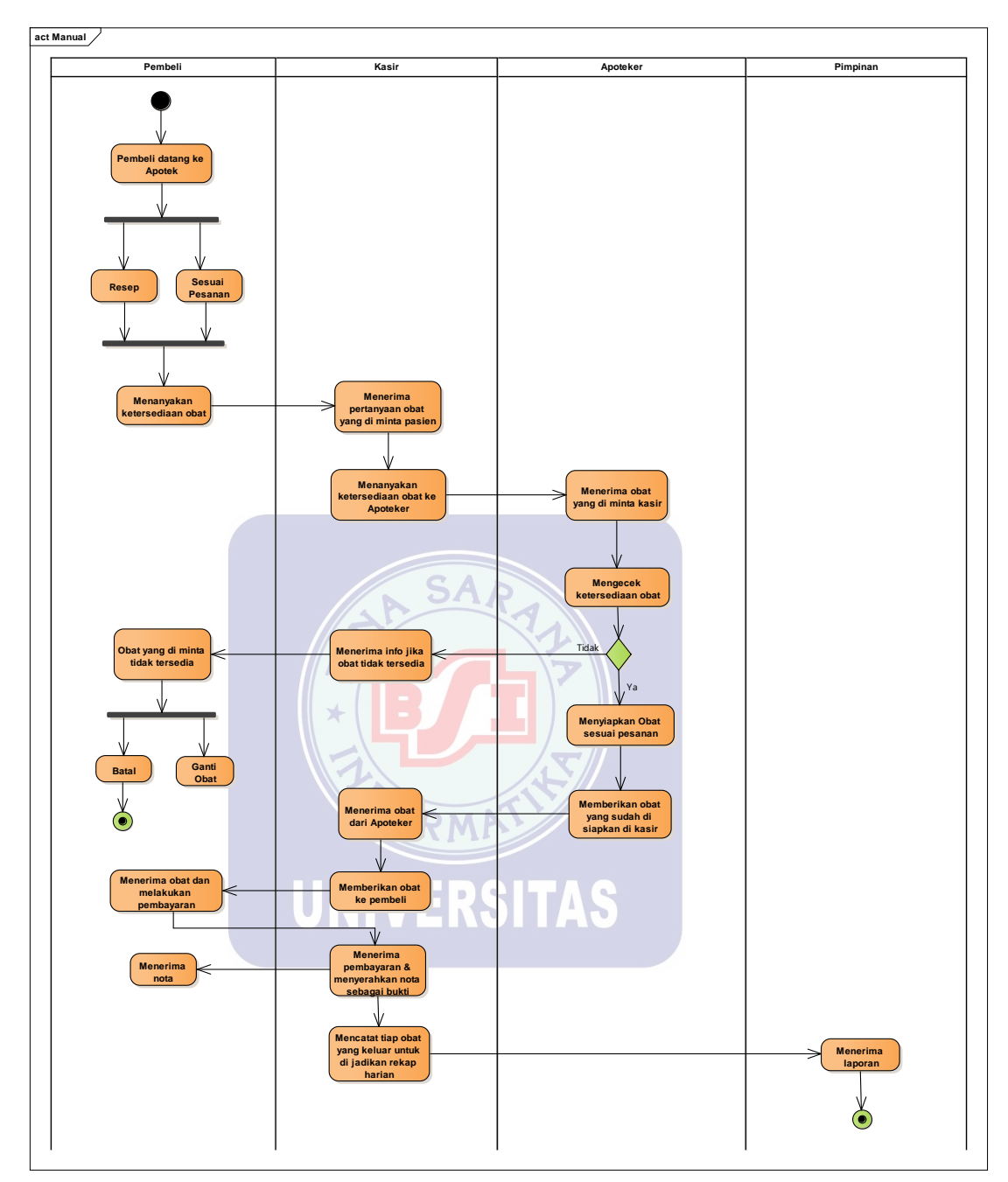

Sumber : Apotek Anugrah (2019)

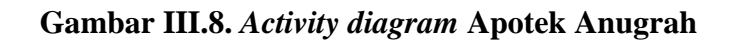

#### 3.2.3. Dokumen Masukan

1. Nama Dokumen : Resep

|        | Fungsi     | : Catatan obat hasil pemeriksaan dokter |
|--------|------------|-----------------------------------------|
|        | Sumber     | : Pasien                                |
|        | Tujuan     | : Apotek                                |
|        | Media      | : Kertas                                |
|        | Jumlah     | : Satu lembar                           |
|        | Frekuensi  | : Setiap akan menebus obat di apotek    |
|        | Format     | : Lampiran A.1                          |
| 3.2.4. | Dokumen Ke | eluaran BII *                           |
| 1.     | Nama Dokum | nen : Kwitansi                          |
|        | Fungsi     | : Bukti pembelian obat                  |
|        | Sumber     | : Apotek                                |
|        | Tujuan     | : Pembeli                               |
|        | Media      | : Kertas                                |
|        | Jumlah     | : Satu lembar                           |
|        | Frekuensi  | : Setiap transaksi pembayaran           |
|        | Format     | : Lampiran B.1                          |

2. Nama Dokumen : Laporan penjualan harian

| Fungsi    | : Bukti transaksi penjualan harian |
|-----------|------------------------------------|
| Sumber    | : Apotek                           |
| Tujuan    | : Pemilik                          |
| Media     | : Kertas                           |
| Jumlah    | : Satu lembar                      |
| Frekuensi | : Setiap hari                      |
| Format    | : Lampiran B.2                     |

#### 3.2.5. Permasalahan Pokok

Setelah penulis melakukan analisa terhadap sistem berjalan pada Apotek Anugrah, melalui berbagai penelitian baik pengamatan langsung maupun wawancara ditemukan beberapa permasalahan pokok yang muncul diantaranya adalah :

- 1. Semua arsip dan laporan masih dicatat secara manual di dalam buku, kertas sehingga belum tersusun dengan rapih dan memungkinkan hilangnya data
- 2. Sistem pencatatan pemasukan dan pengeluaran keuangan masih dilakukan secara manual
- 3. Lambatnya proses perhitungan hasil penjualan

#### 3.2.6. Pemecahan Masalah

Dengan adanya berbagai permasalah tersebut, maka penulis mengajukan beberapa pemecahan masalah yang mungkin akan berguna dalam mengatasi dan memperbaiki sistem yang ada pada apotek anugrah, adapun beberapa pemecahan masalah yang diajukan penulis antara lain:

- Membentuk sebuah sistem pengolahan data yang terkomputerisasi yang nantinya akan mempermudah dalam mengolah data dan memproses data, selain itu sistem yang terkomputerisasi akan lebih efisien dan efektif.
- 2. Perlu dibuatkan sistem database untuk penyimpanan data yang lebih aman dari hilangnya data dan proses pencarian data saat dibutuhkan menjadi lebih cepat.
- 3. Perlu dibuatkan laporan digital yang dapat di cetak atau dilihat kapanpun yang ketika dibutuhkan hanya tinggal mengklik laporan saja.

## 3.3. Analisa Kebutuhan Software

Analisa kebutuhan *software* merupakan hasil dari data-data yang telah dilakukan analisa mengenai permasalahan yang terjadi di apotek anugrah dalam pengolahan data penjualan. Adapun analisa kebutuhan *software* akan dijelaskan dengan Analisa kebutuhan, *Use case diagram* dan *Actvity Diagram*.

## 3.3.1 Analisis Kebutuhan

Berdasarkan sistem berjalan yang ada pada Apotek Anugrah, maka analisa kebutuhan untuk penjualan obat secara tunai di Apotek Anugrah aadalah sebagai berikut :

- a. User dapat melakukan login.
- b. User dapat mengakses menu utama.
- c. User dapat mengelola data pelanggan.
- d. User dapat mengelola data akun.
- e. User dapat mengelola data obat.
- f. User dapat mengelola resep.
- g. User dapat mengelola jurnal umum.

- h. User dapat melihat laporan penjualan
- i. User dapat melihat laporan obat
- j. User dapat melakukan logout.

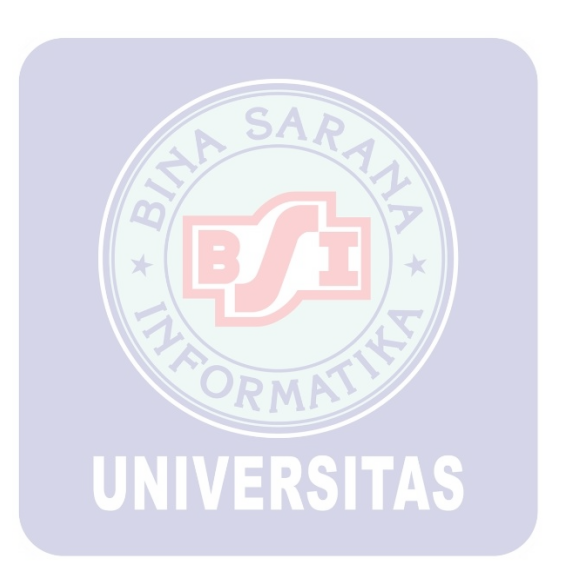

#### 3.3.2 Use Case Diagram

#### 1. Halaman User

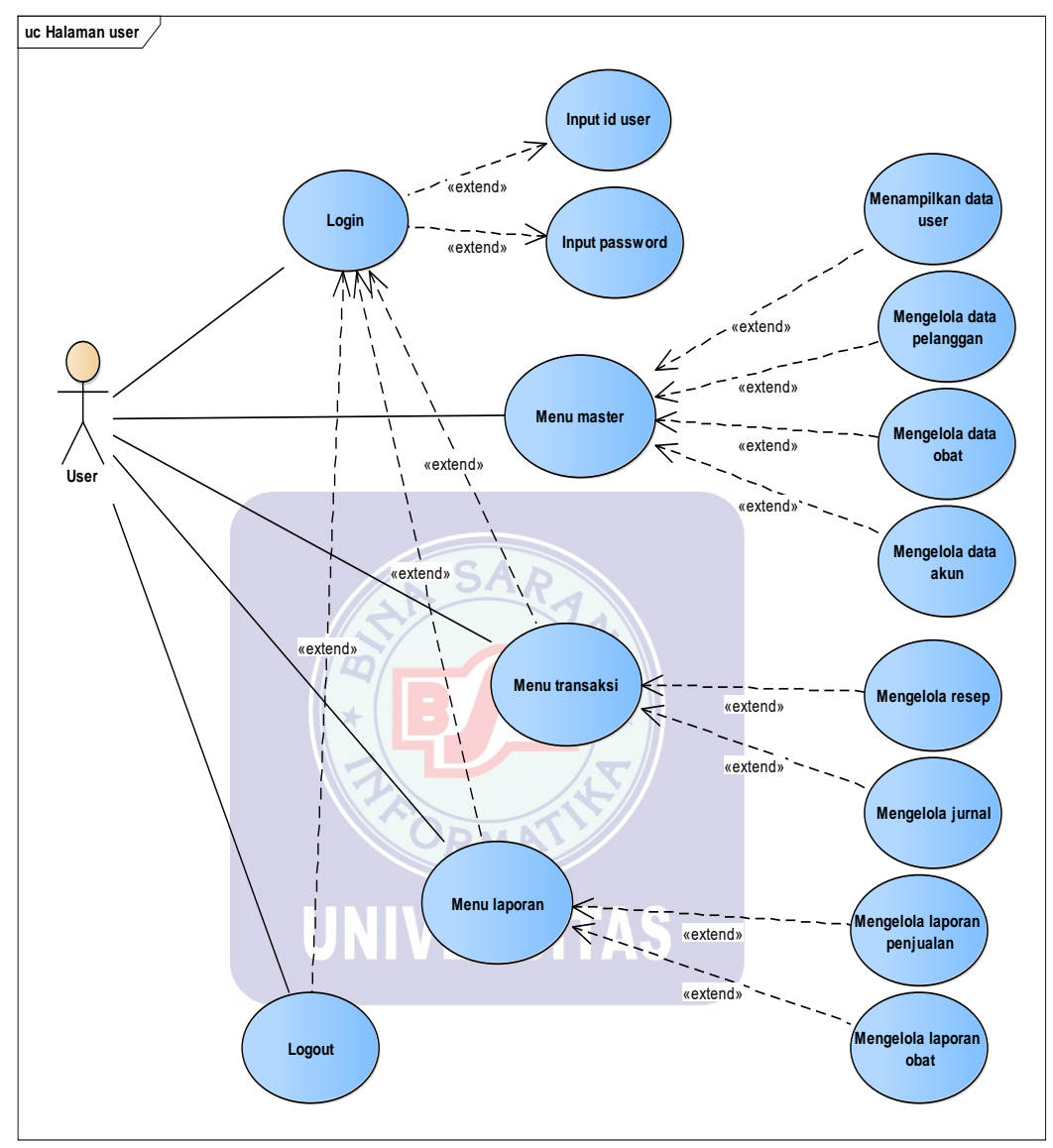

Sumber : Penulis (2019)

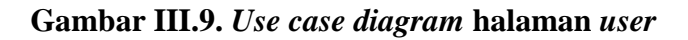

| Use Case Narative Halaman user     |                                                                                                    |  |  |  |
|------------------------------------|----------------------------------------------------------------------------------------------------|--|--|--|
| Tujuan                             | User dapat melihat data yang ada di dalam halaman user                                                                                                    |  |  |  |
| Deskripsi                          | User dapat melihat data yang ada di dalam halaman user<br>yang di dalamnya terdapat menu data <i>user,</i> data<br>pelanggan, data obat, data akun, resep, jurnal, laporan<br>obat dan laporan penjualan. |  |  |  |
|                                    | Skenario Utama                                                                                                    |  |  |  |
| Aktor                              | User                                                                                                    |  |  |  |
| Kondisi Awal                       | User membuka aplikasi halaman User                                                                                                    |  |  |  |
| Aksi Aktor                         | Reaksi Sistem                                                                                                    |  |  |  |
| Aktor memilih data<br><i>user</i>  | Sistem akan menampilkan informasi data <i>user.</i>                                                                                                    |  |  |  |
| Aktor memilih data<br>pelanggan    | Sitem akan menampilkan informasi data pelanggan.                                                                                                    |  |  |  |
| Aktor memilih<br>menu data obat    | Sistem akan menampilkan informasi data obat                                                                                                    |  |  |  |
| Aktor memilih data<br>akun         | Sistem akan menampilkan informasi data akun                                                                                                    |  |  |  |
| Aktor memilih<br>resep             | Sistem akan menampilkan informasi resep.                                                                                                    |  |  |  |
| Aktor memilih<br>jurnal            | Sistem akan menampilkan informasi jurnal.                                                                                                    |  |  |  |
| Aktor memilih<br>laporan obat      | Sistem akan menampilkan informasi laporan obat                                                                                                    |  |  |  |
| Aktor memilih<br>laporan penjualan | Sistem akan menampilkan laporan penjualan.                                                                                                    |  |  |  |
| Aktor memilih<br>logout            | Keluar dari sistem                                                                                                    |  |  |  |

Tabel III.1. Deskripsi use case user

#### 3.3.3. Activity Diagram

1. User dapat melakukan login

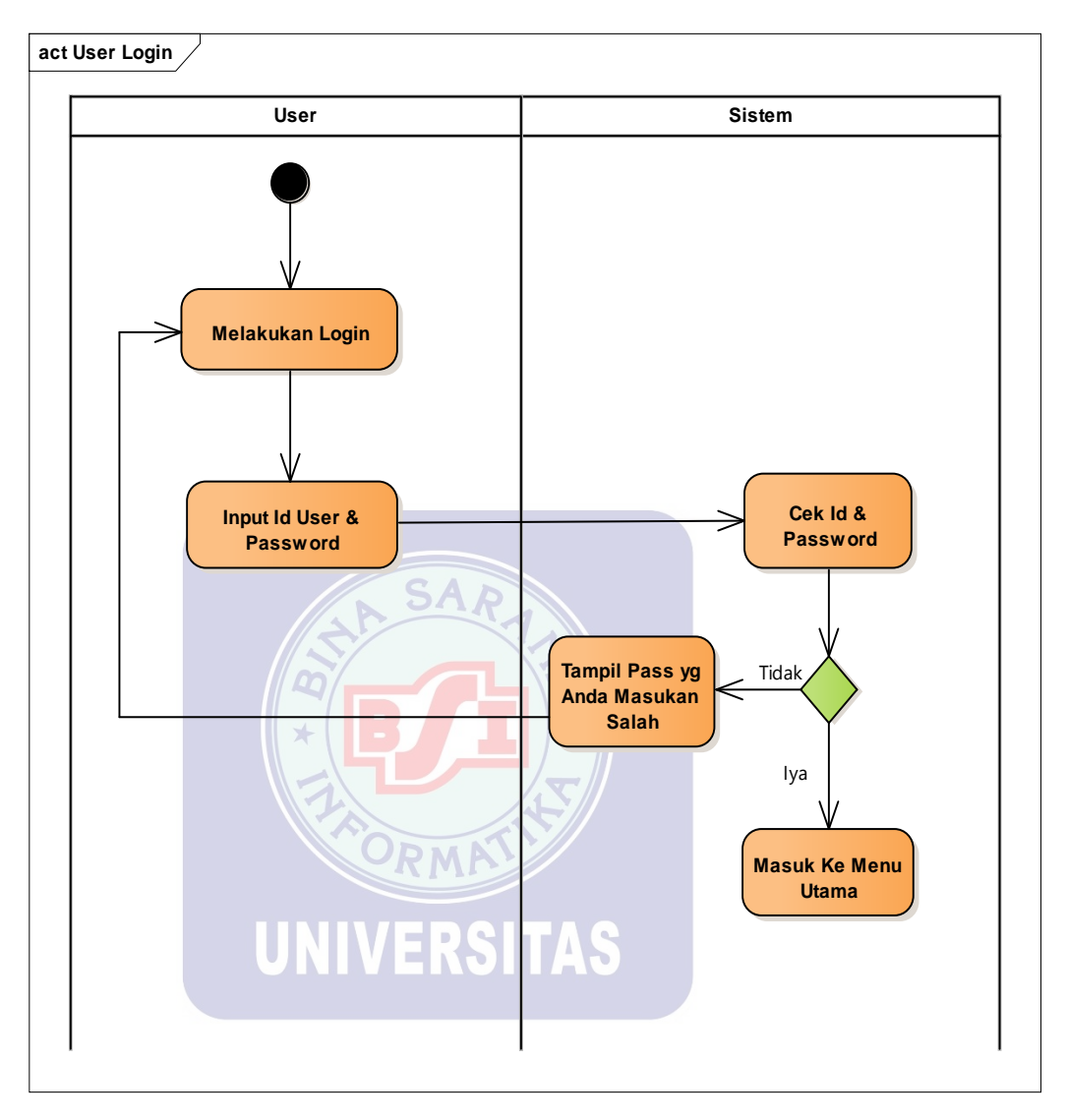

Sumber : Penulis (2019)

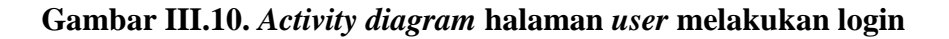

- act Menu Utama User User Sistem Menampilkan menu Masuk ke dalam utama menu sistem Menu Menu Menu Menu Logout Master Transaksi Laporan A Sumber : Penulis (2019) 4 h e Gambar III.11. Activity diagram halaman user mengakses
- 2. User dapat mengakses menu utama

menu utama

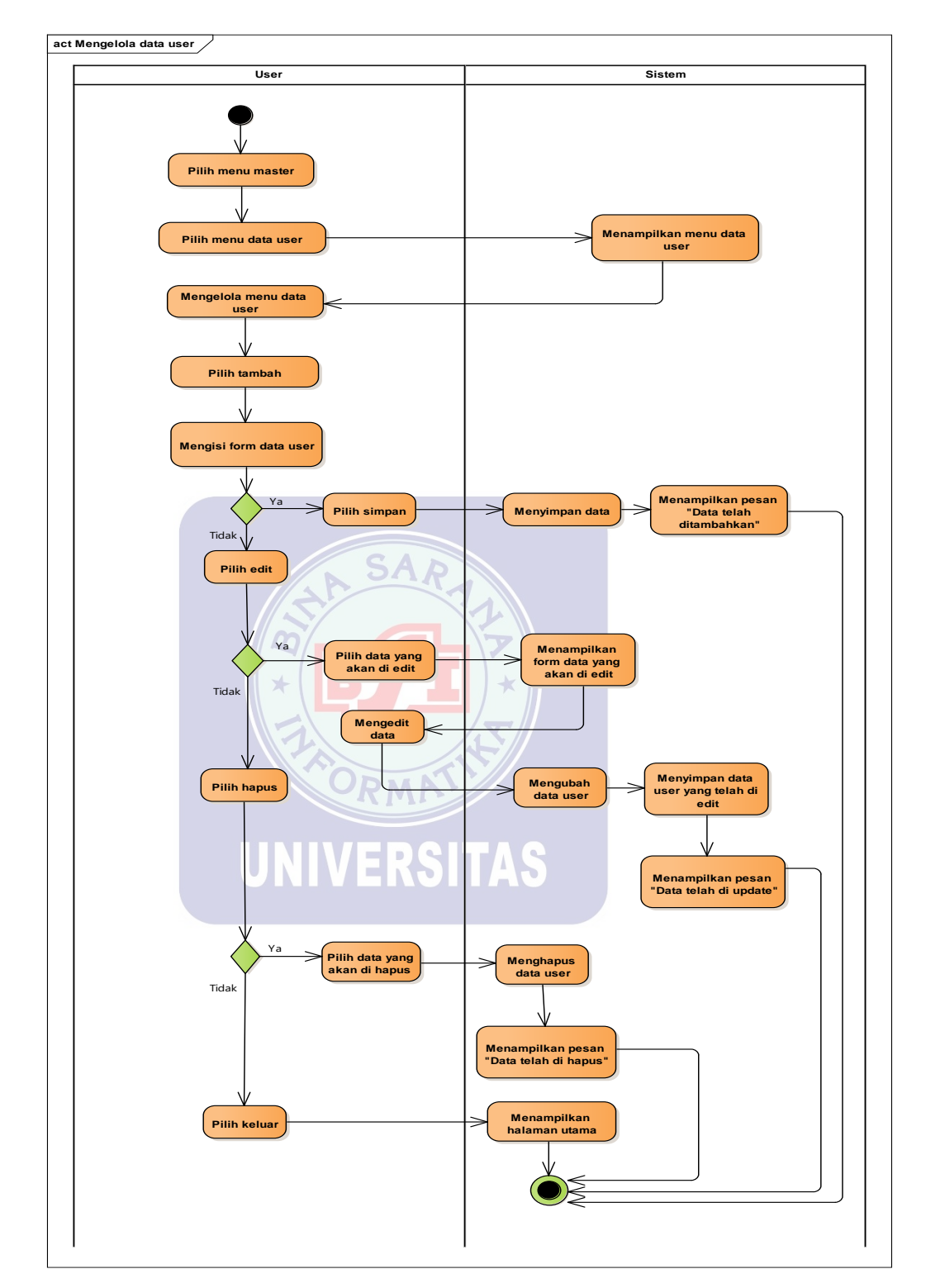

3. User dapat mengelola data user

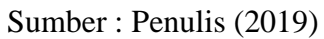

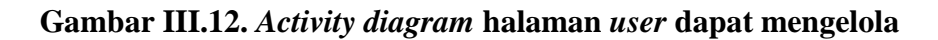

data user

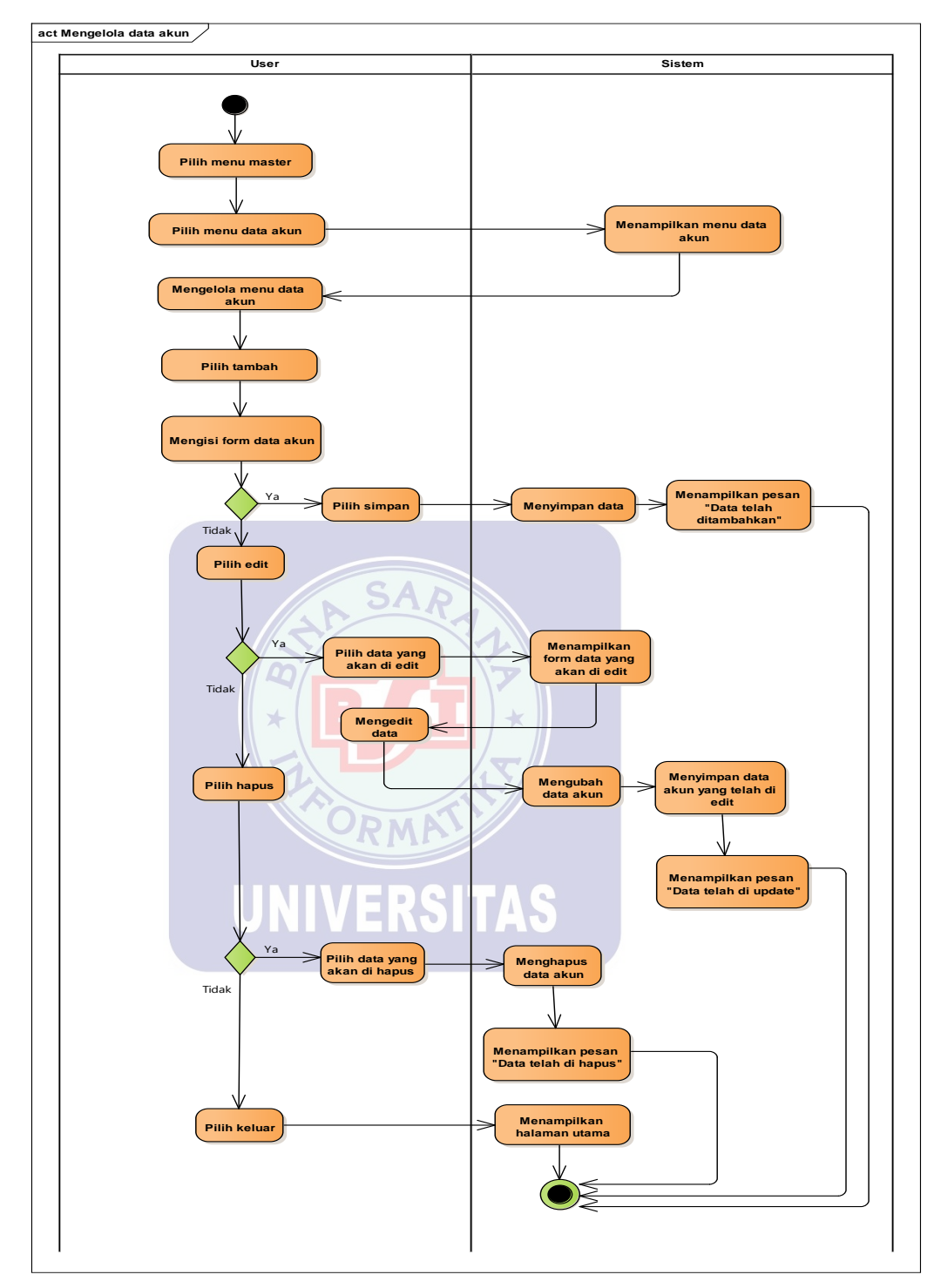

4. User dapat mengelola data akun

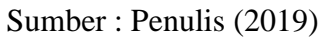

## Gambar III.13. Activity diagram halaman user dapat mengelola

## data akun

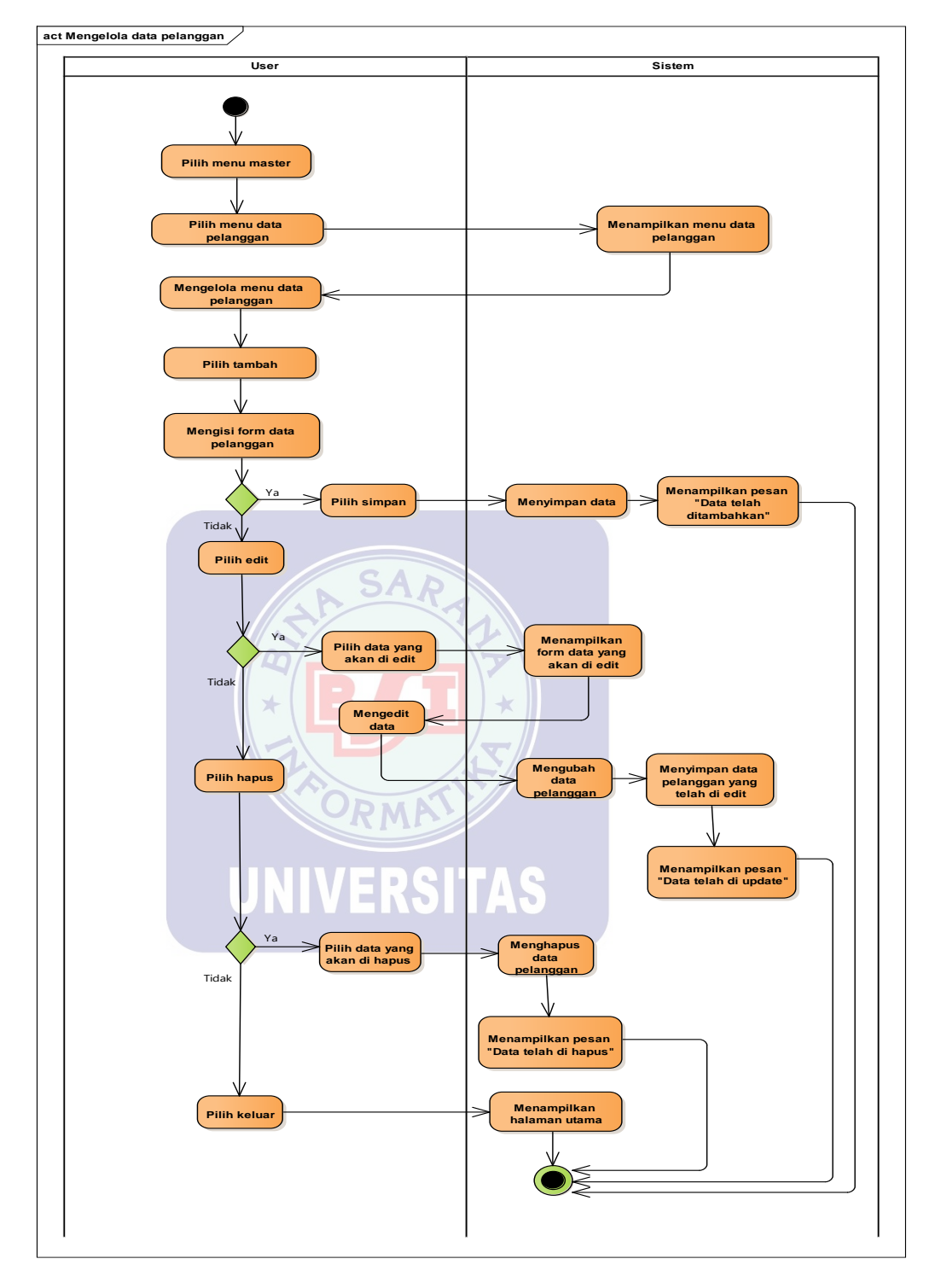

5. User dapat mengelola data pelanggan

Sumber : Penulis (2019)

#### Gambar III.14. Activity diagram halaman user dapat mengelola

#### data pelanggan

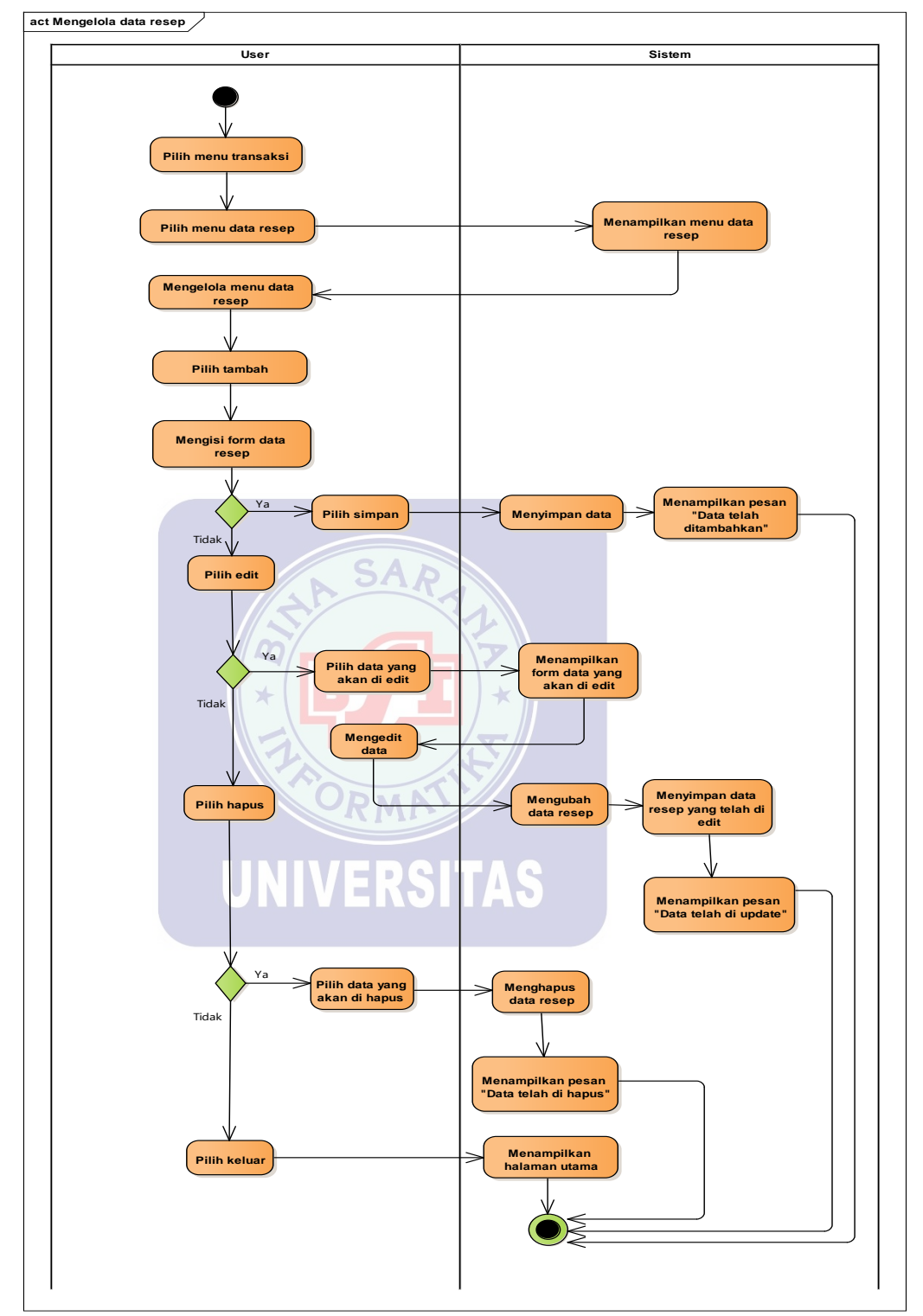

6. User dapat mengelola data resep

Sumber : Penulis (2019)

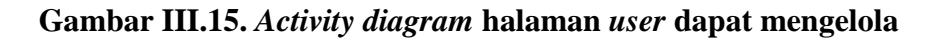

data resep

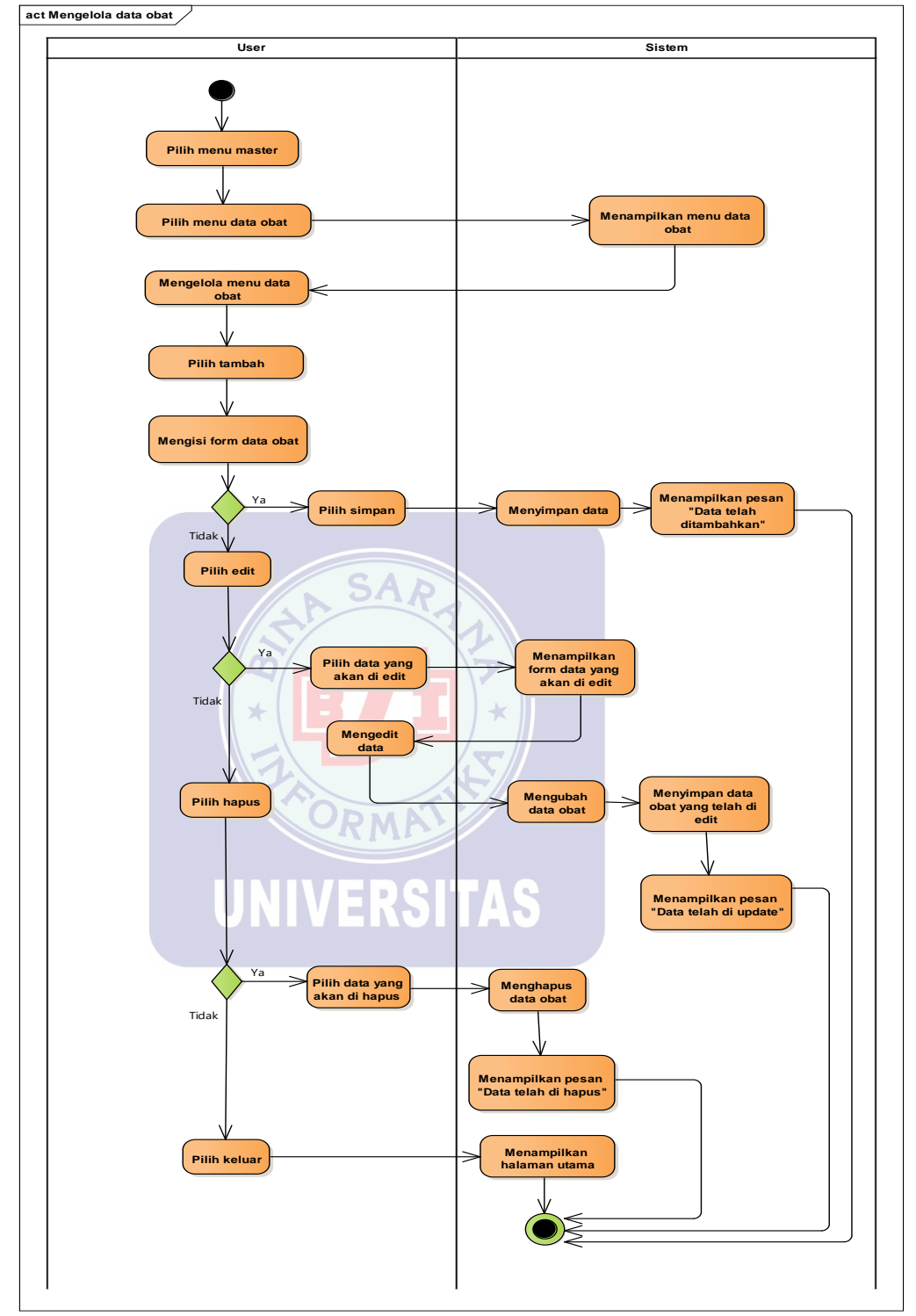

7. User dapat mengelola data obat

Sumber : Penulis (2019)

## Gambar III.16. Activity diagram halaman user dapat mengelola

#### data obat

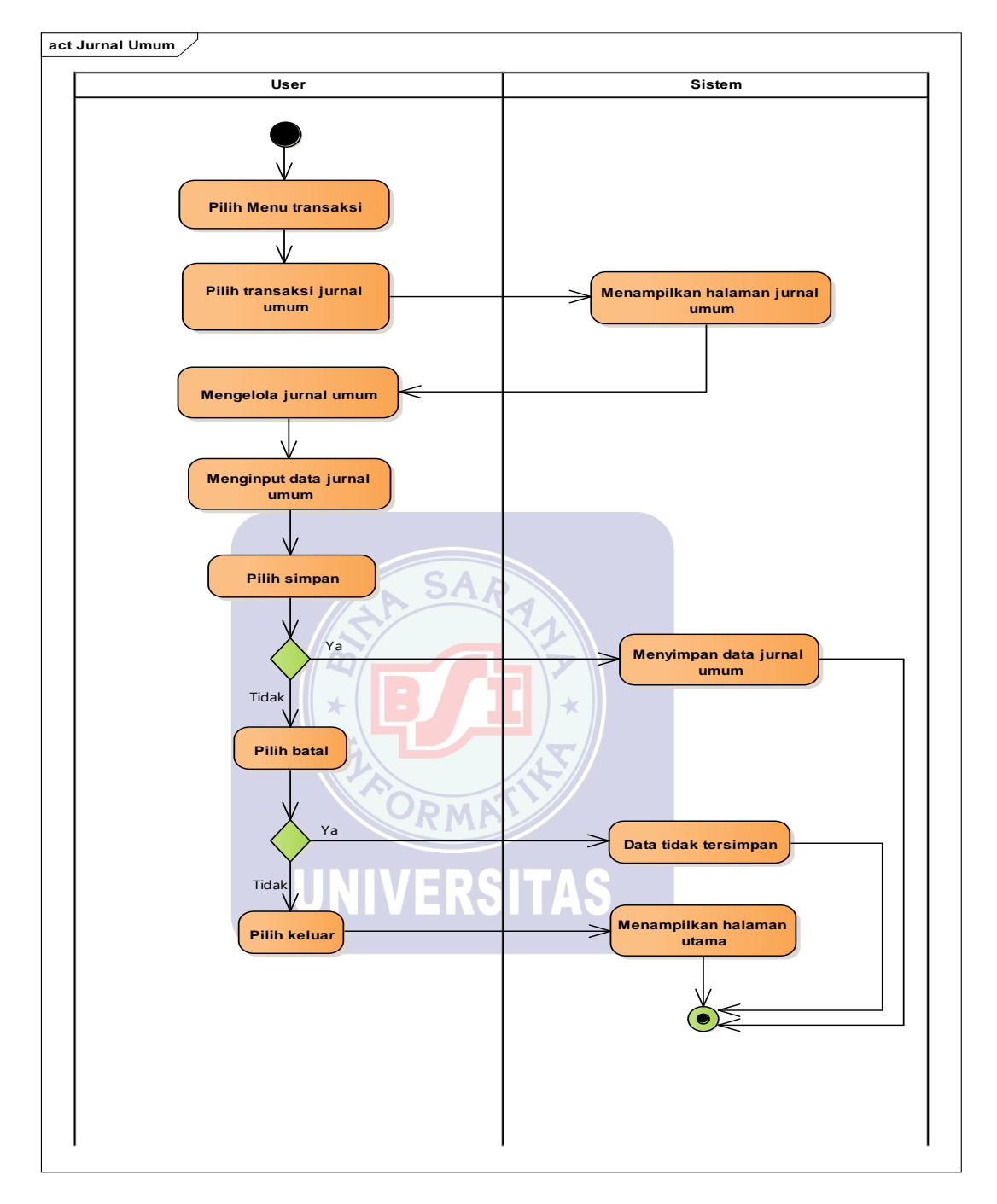

8. User dapat mengelola jurnal umum

Sumber : Penulis (2019)

## Gambar III.17. Activity diagram halaman User dapat mengelola

## jurnal umum

9. User dapat melihat laporan obat

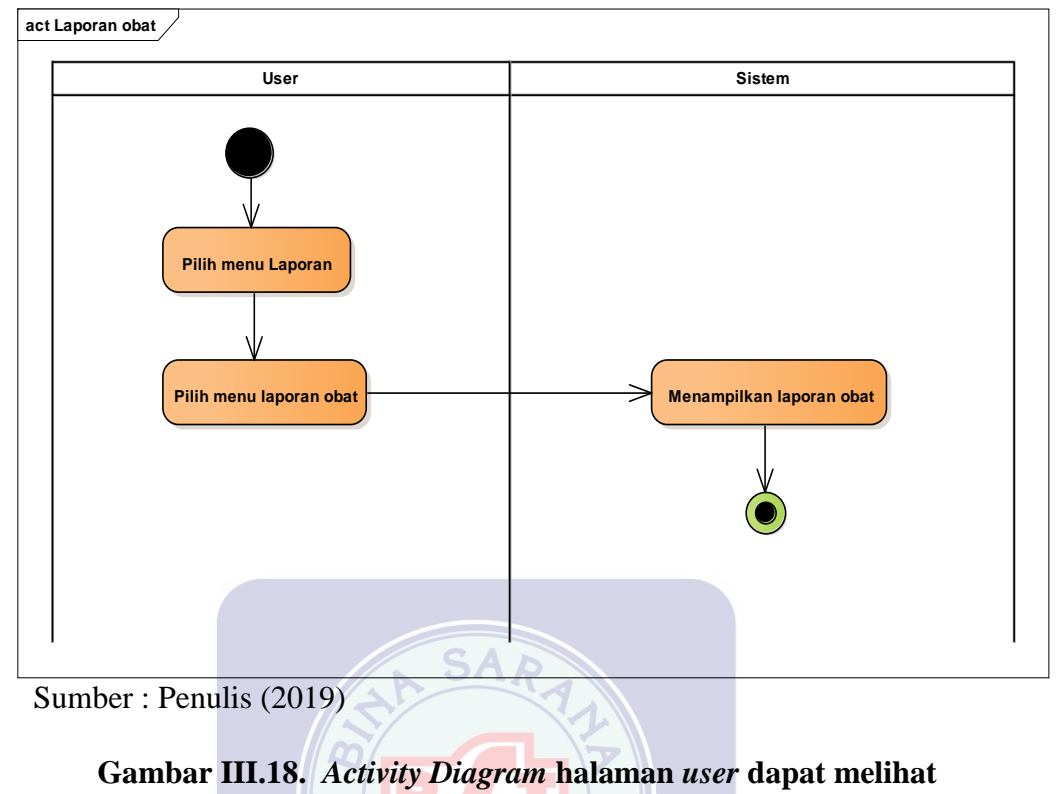

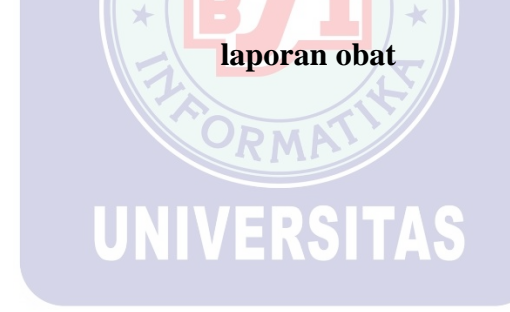

10. User dapat melihat laporan penjualan

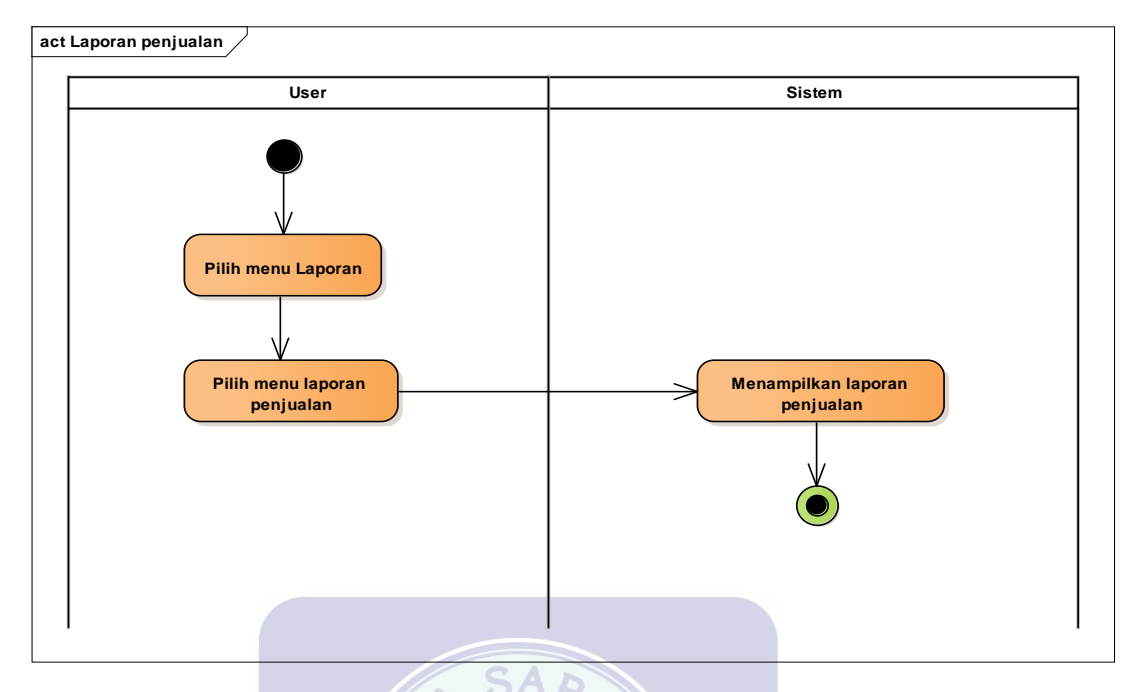

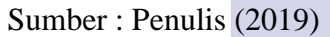

Gambar III.19. Activity Diagram halaman user dapat melihat

laporan penjualan

11. User dapat melakukan logout

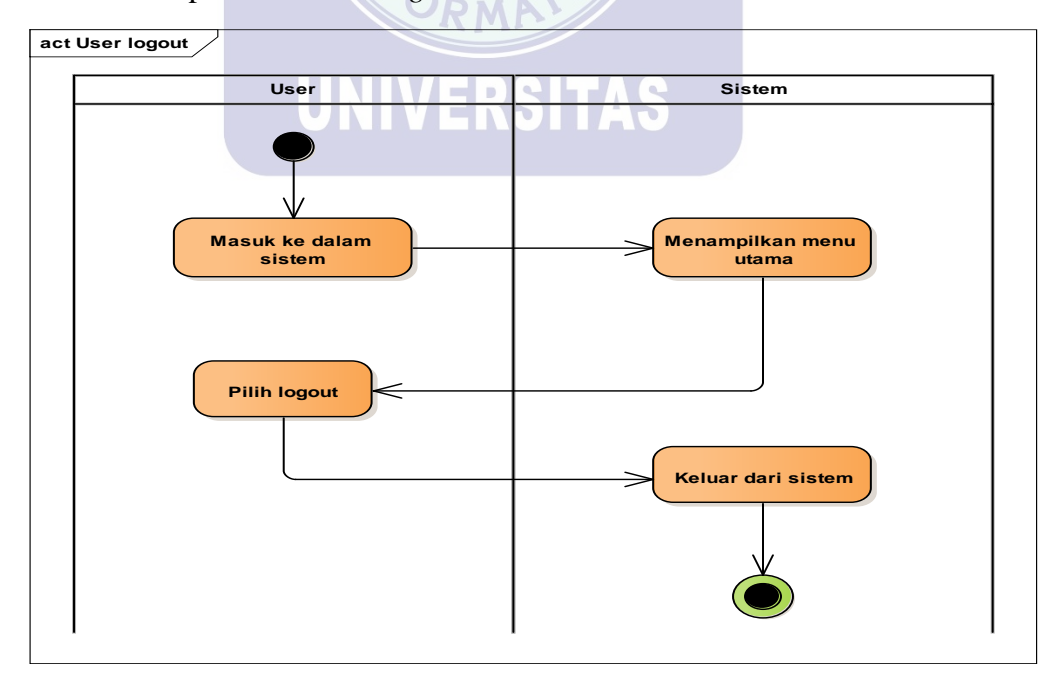

Sumber : Penulis (2019)

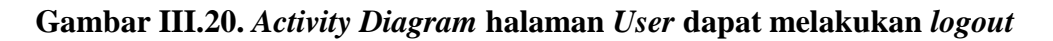

#### 3.4. Desain

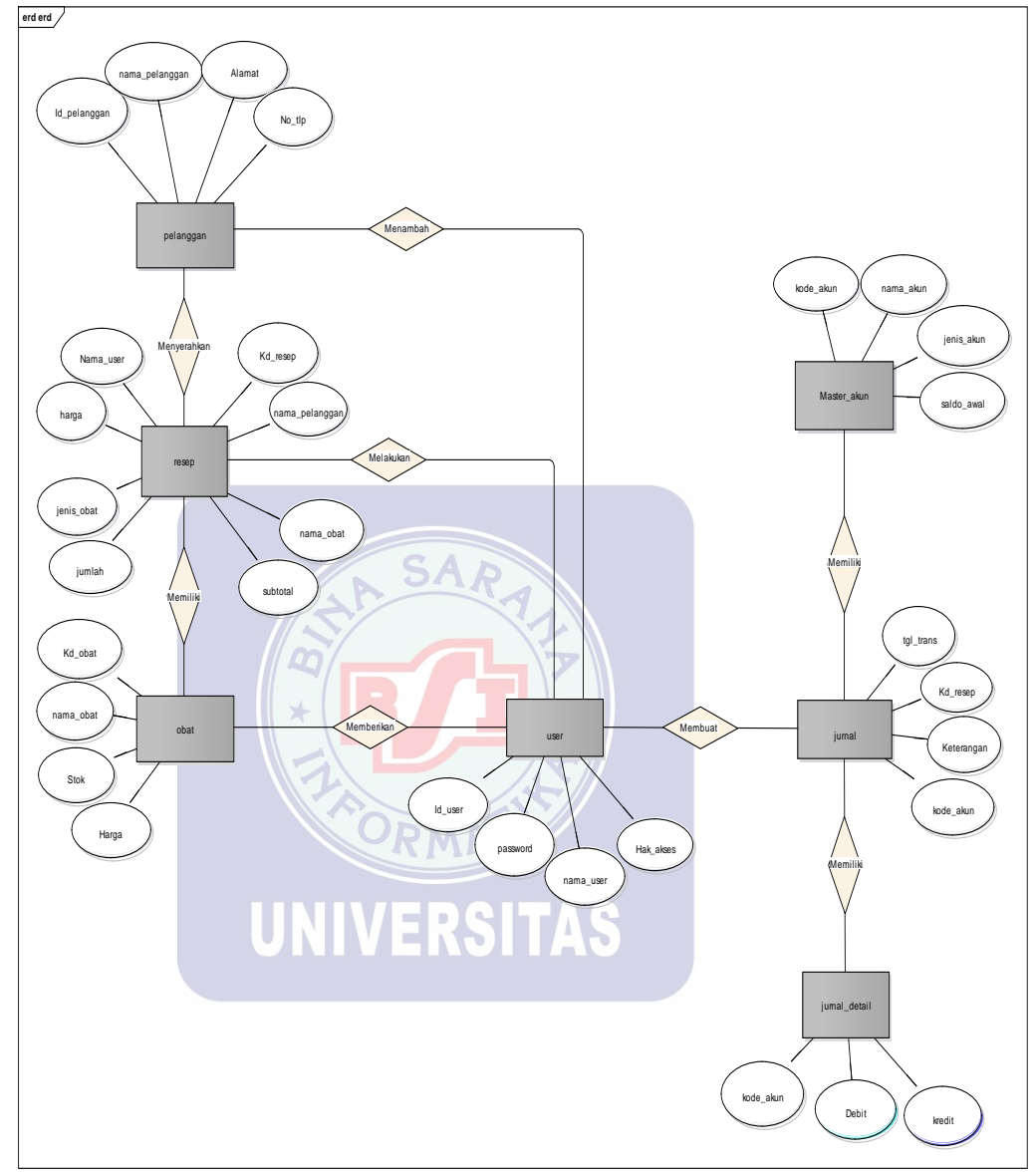

## 3.4.1. Entity Relationship Diagram (ERD)

Sumber : Hasil Penelitian (2019)

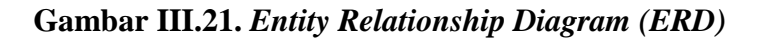

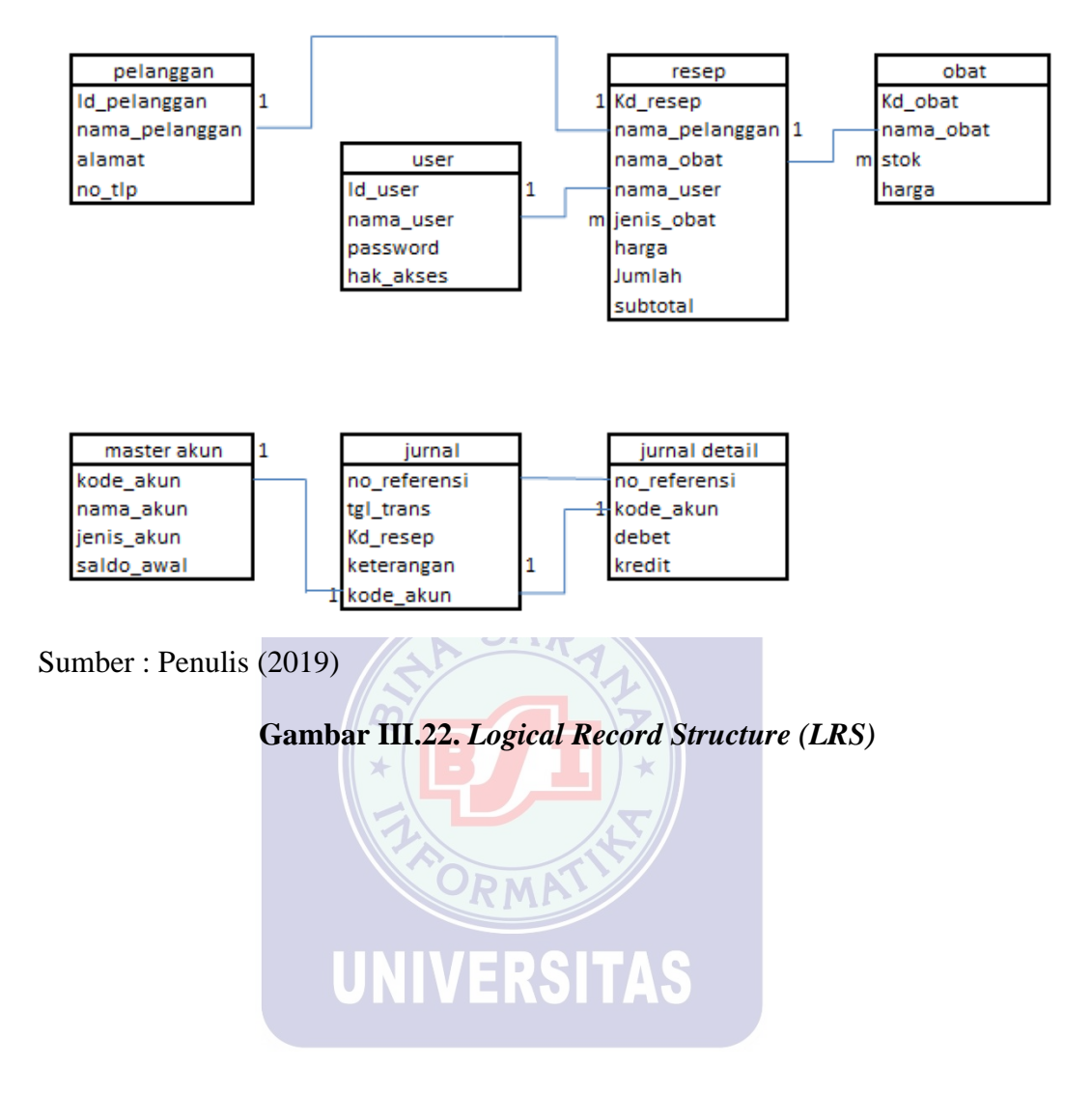

## 3.4.3. Spesifikasi File

Spesifikasi file menjelaskan tentang file yang digunakan dalam program penjualan ini. Berikut adalah file database yang akan digunakan :

1. Spesifikasi File User

Nama *Database* : penjualan\_apotik

| Nama File       | : User                      |
|-----------------|-----------------------------|
| Fungsi          | : Untuk menginput data user |
| Tipe File       | : Master                    |
| Media File      | : Hardisk                   |
| Akses File      | : Sequential                |
| Organisasi File | : Index Sequential          |
| Panjang Record  | : 100 karakter              |
| Field Key       | : Id_user                   |
| Software        | : Xampp                     |
|                 | UNIVERSITAS                 |

Tabel III.2. Spesifikasi file user

| No | Elemen Data    | Nama Field | Туре    | Size | Keterangan  |
|----|----------------|------------|---------|------|-------------|
| 1  | Identitas User | Id_user    | Varchar | 25   | Primary Key |
| 2  | Password       | password   | Varchar | 25   |             |
| 3  | Nama User      | nama_user  | Varchar | 25   | Foreign Key |
| 4  | Hak Akses      | Hak_akses  | Varchar | 25   |             |

2. Spesifikasi *File* Akun

Nama *Database* : penjualan\_apotik

| Nama <i>File</i> : Master Akun |  |
|--------------------------------|--|
|--------------------------------|--|

Fungsi : Untuk menginput data akun

Tipe *File* : Master

Media File : Hardisk

Akses File : Sequential

Organisasi File : Index Sequential

Panjang Record : 60 karakter

Field Key : kode\_akun
Software : Xampp
Tabel III.3. Spesifikasi file akun

| No | Elemen Data | Nama Field | Туре    | Size | Keterangan  |
|----|-------------|------------|---------|------|-------------|
| 1  | Kode Akun   | kode_akun  | Varchar | 15   | Primary Key |
| 2  | Nama Akun   | nama_akun  | Varchar | 15   | Foreign Key |
| 3  | Jenis Akun  | jenis_akun | Varchar | 15   |             |
| 4  | Saldo Awal  | saldo_awal | Varchar | 15   |             |

3. Spesifikasi File Resep

Nama *Database* : penjualan\_apotik

- Nama *File* : Resep
- Fungsi : Untuk menginput data resep
- Tipe *File* : Transaksi
- Media File : Hardisk
- Akses File : Sequential

Organisasi File : Index Sequential

Panjang Record : 121 karakter

Field Key : Kd\_resep

 Software
 : Xampp

 Tabel III.4. Spesifikasi file resep

| No | Elemen Data    | Nama Field     | Туре    | Size | Keterangan  |
|----|----------------|----------------|---------|------|-------------|
| 1  | Kode Pesanan   | Kd_resep       | Varchar | 11   | Primary Key |
| 2  | Nama Obat      | nama_obat      | Varchar | 20   | Foreign Key |
| 3  | Nama Pelanggan | nama_pelanggan | Varchar | 11   | Foreign Key |
| 4  | Nama User      | Nama_user      | Varchar | 25   | Foreign Key |
| 5  | Jenis Obat     | jenis_obat     | Varchar | 20   |             |
| 6  | Harga          | harga          | Int     | 11   |             |
| 7  | Jumlah         | jumlah         | Int     | 11   |             |
| 8  | subtotal       | subtotal       | Int     | 12   |             |

4. Spesifikasi *File* pelanggan

Nama *Database* : penjualan\_apotik

Fungsi : Untuk menginput data pelanggan

Tipe *File* : Master

Media File : Hardisk

Akses *File* : *Sequential* 

Organisasi File : Index Sequential

Panjang *Record* : 67 karakter

Field Key: Id\_pelangganSoftware: Xampp

Tabel III.6. Spesifikasi *file* pelanggan

| N<br>O | Elemen Data    | Nama Field     | Туре    | Size | Keterangan  |
|--------|----------------|----------------|---------|------|-------------|
| 1      | Id Pelanggan   | Id_pelanggan   | Varchar | 10   | Primary Key |
| 2      | Nama Pelanggan | nama_pelanggan | Varchar | 25   | Foreign Key |
| 3      | Alamat         | Alamat         | Varchar | 20   |             |
| 4      | No. Telepon    | No_tlp         | Varchar | 12   |             |

5. Spesifikasi File Obat

Nama *Database* : penjualan\_apotik

Nama *File* : Obat

Fungsi : Untuk menginput data obat

Tipe *File* : Master

Media File : Hardisk

Akses File : Sequential

Organisasi File : Index Sequential

Panjang *Record* : 48 karakter

Field Key : Kd\_obat Software : Xampp

| No | Elemen Data | Nama Field | Туре    | Size | Keterangan  |
|----|-------------|------------|---------|------|-------------|
| 1  | Kode Obat   | Kd_obat    | Varchar | 10   | Primary Key |
| 2  | Nama Obat   | nama_obat  | Varchar | 20   | Foreign Key |
| 3  | Stok Obat   | Stok       | Varchar | 8    |             |
| 4  | Harga Obat  | Harga      | Varchar | 10   |             |

6. Spesifikasi *File* Jurnal Detail

Nama *Database* : penjualan\_apotik

- Fungsi : Untuk merincikan jurnal
- Tipe *File* : Transaksi
- Media File : Hardisk
- Akses File : Sequential

Organisasi File : Index Sequential

Panjang *Record* : 40 karakter

 Field Key
 : no\_referensi

 Software
 : Xampp

 Balant
 Interview

 Tabel III.7. Spesifikasi file jurnal detail

| No | Elemen Data     | Nama Field   | Туре    | Size | Keterangan  |
|----|-----------------|--------------|---------|------|-------------|
| 1  | Nomor referensi | no_referensi | Varchar | 20   | Primary Key |
| 2  | Kode Akun       | kode_akun    | Varchar | 20   | Foreign Key |
| 3  | Debit           | Debit        | double  | -    |             |
| 4  | Kredit          | kredit       | double  | -    |             |

7. Spesifikasi File Jurnal

Nama *Database* : penjualan\_apotik

Fungsi : Untuk menginput data jurnal

: no\_referensi

Tipe *File* : Transaksi

Media File : Hardisk

Akses File : Sequential

Organisasi File : Index Sequential

Panjang *Record* : 80 karakter

Software

Field Key

: Xampp Tabel III.8. Spesifikasi *file* jurnal

| No | Elemen Data       | Nama Field   | Туре    | Size | Keterangan  |
|----|-------------------|--------------|---------|------|-------------|
| 1  | Nomor referensi   | no_referensi | Varchar | 20   | Primary Key |
| 2  | Tanggal Transaksi | tgl_trans    | Varchar | 20   |             |
| 3  | Kode Resep        | Kd_resep     | Varchar | 20   | Foreign Key |
| 4  | Keterangan        | Keterangan   | Varchar | 20   |             |

## 1. Sequence diagram resep

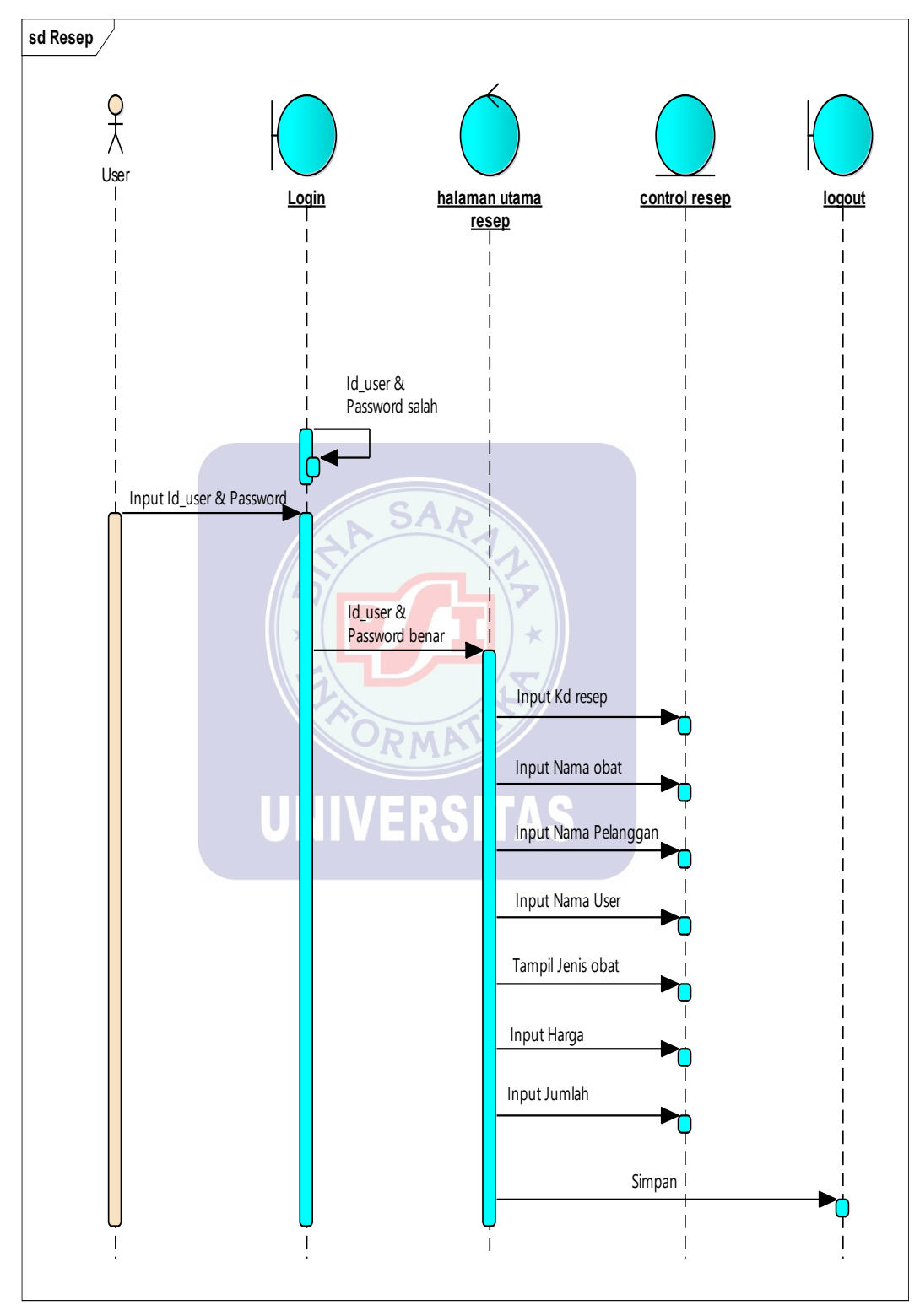

Sumber : Penulis (2019)

## Gambar III.23. Sequence diagram resep

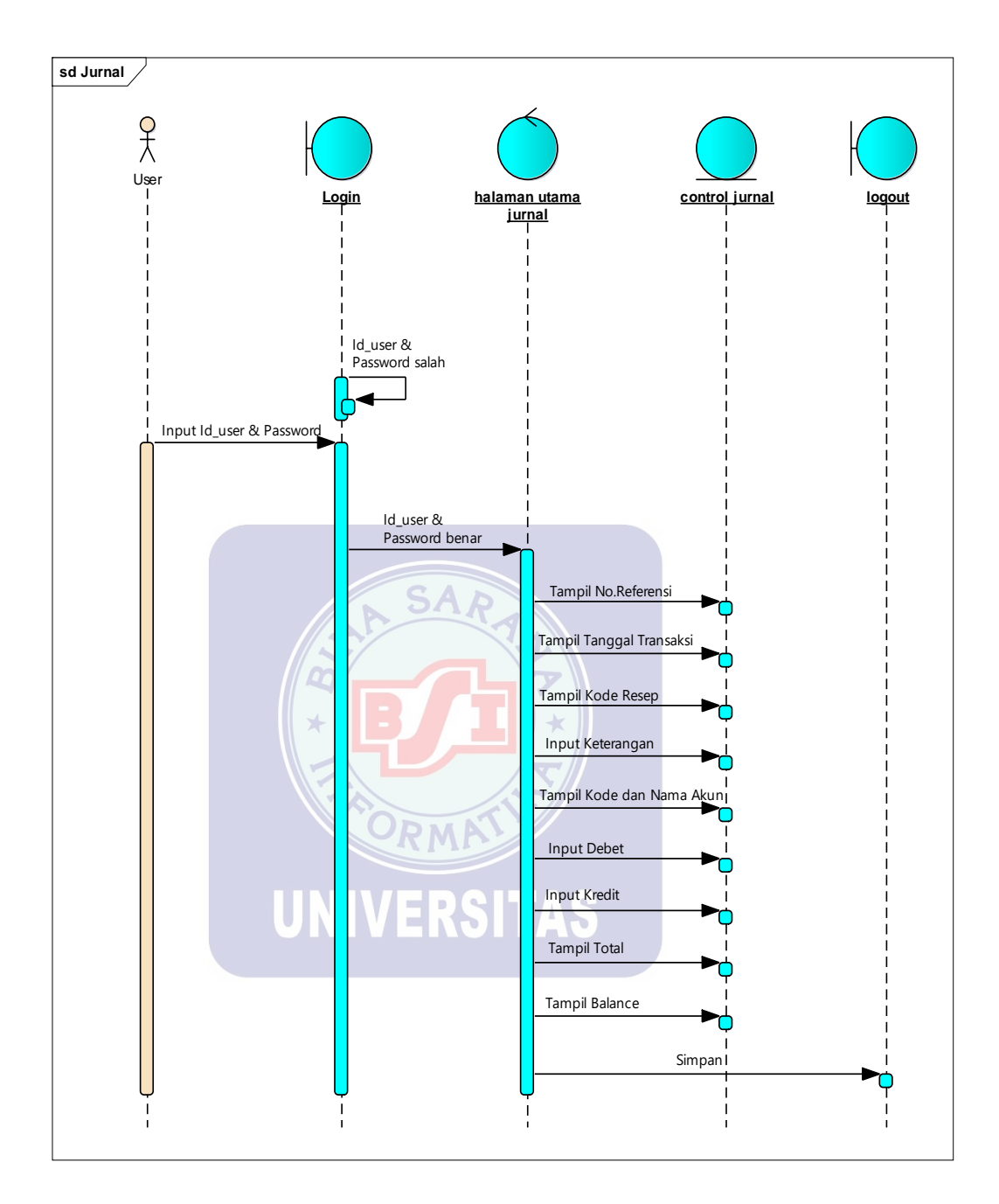

2. Sequence diagram jurnal umum

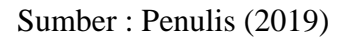

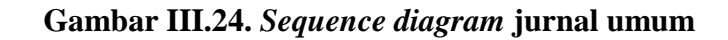

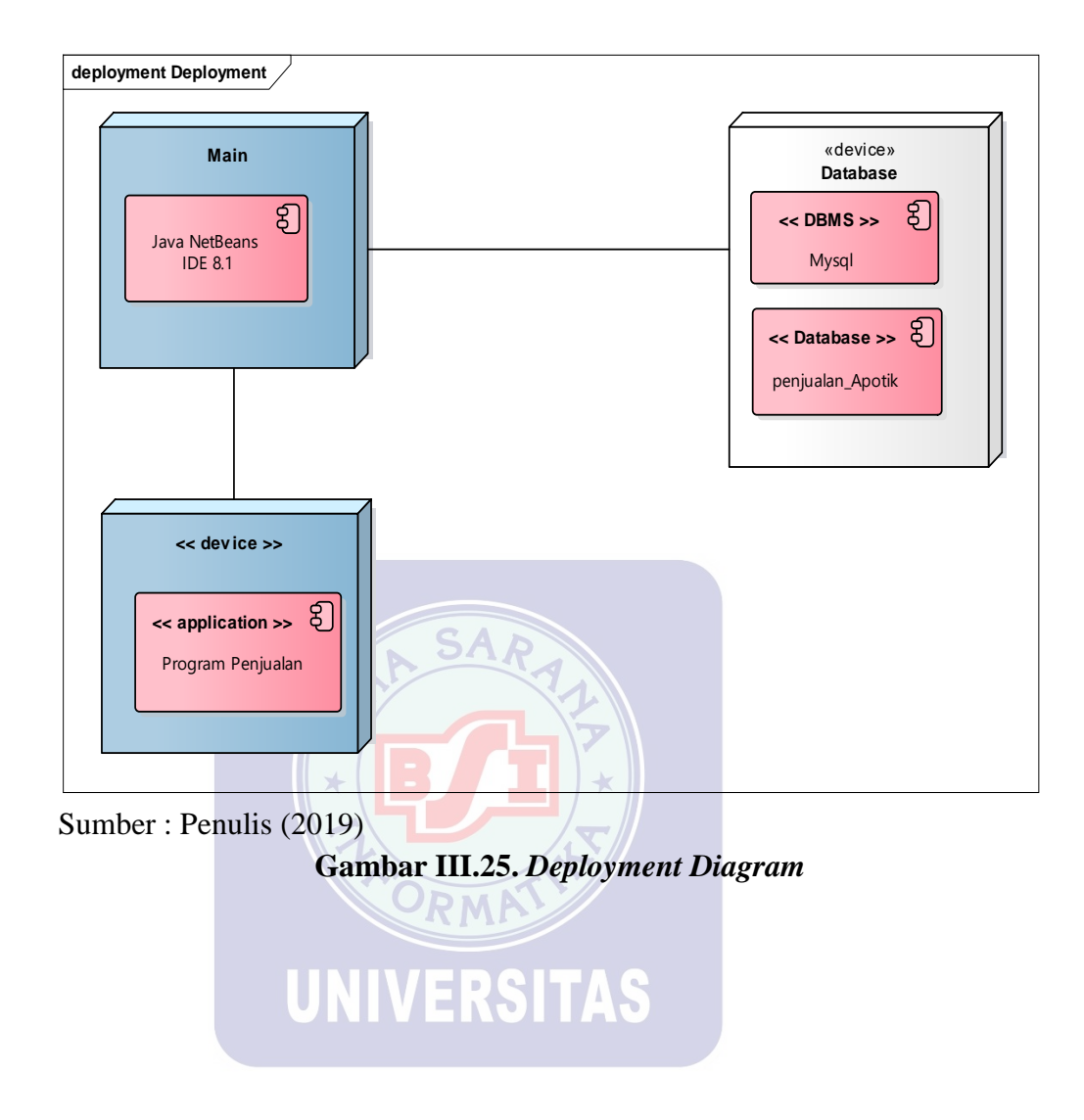

#### 3.4.6. User Interface

## 1. User Interface halaman login

Sebelum masuk ke dalam menu utama *user* harus melakukan *login* terlebih dahulu. Setelah itu *user* diminta untuk memasukan ID *User* dan *password*. Setelah ID *user* dan *password* terisi, klik *button login* untuk tampilan ke menu utama.

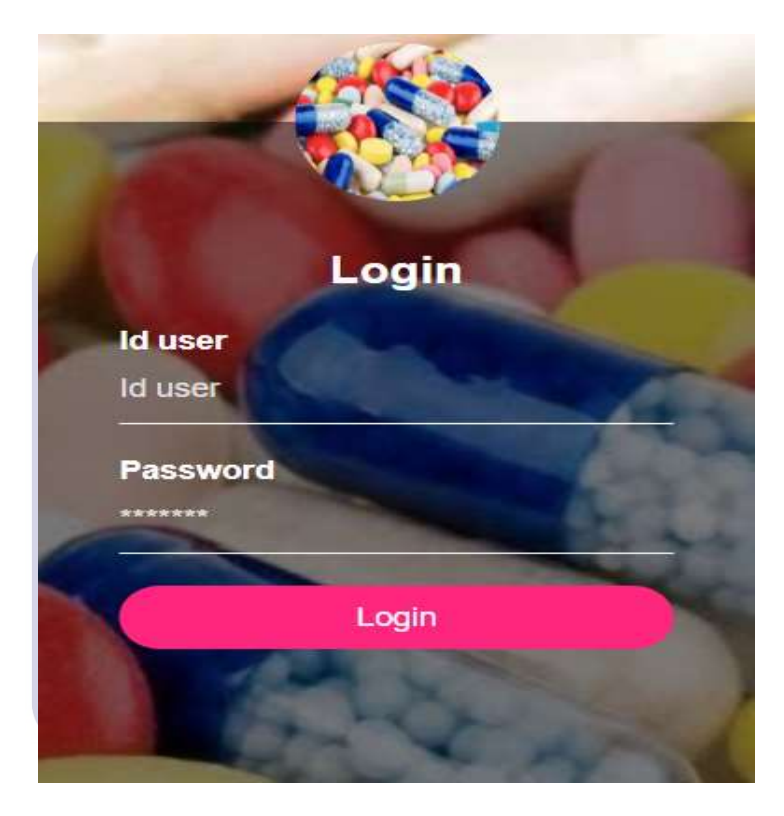

Sumber : Penulis (2019)

Gambar III.26. User interface form login

Jika *password* dan ID *username* yang dimasukan benar, maka akan tampil pesan pemberitahuan seperti gambar dibawah ini :

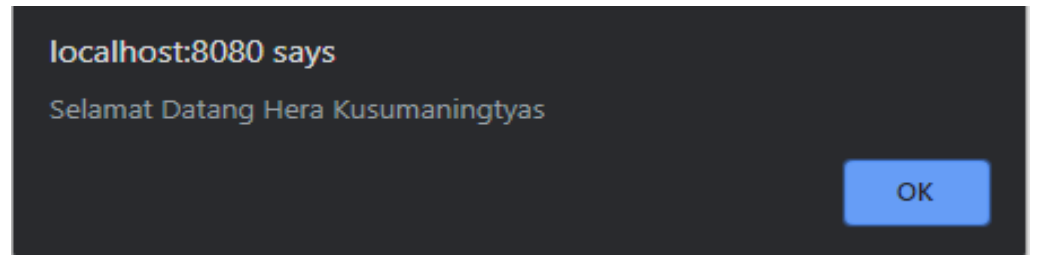

Sumber : Penulis (2019)

#### Gambar III.27. User interface pesan pemberitahuan berhasil masuk

#### ke halaman user

Jika ID *username* dan *password* yang dimasukan salah, maka akan tampil pesan pemberitahuan seperti gambar dibawah ini :

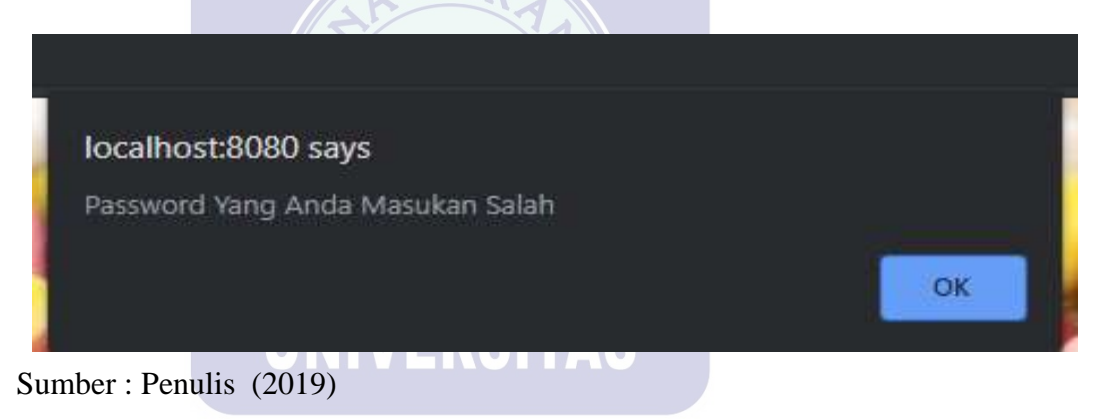

Gambar III.28. User interface pesan pemberitahuan password yang

dimasukan salah

2. Tampilan menu utama user

Setelah melakukan *login*, maka akan muncul halaman menu utama *user*.

| Per<br>Pad      | ancangan Sist<br>a Apotek Anu         | em Informasi Penjua<br>grah | lan Secara Tunai | \$       |
|-----------------|---------------------------------------|-----------------------------|------------------|----------|
| JI. Ya<br>Duren | min NO.17 Bekasi<br>Jaya Bekasi Timur |                             |                  | <u>S</u> |
| Logo            | <sup>at</sup> Selamat Data            | ng Di Sistem Apotek Anugra  | h Bekasi         |          |
| Mas             | ster Data                             |                             |                  |          |
| ٥               | User                                  |                             |                  |          |
| 0               | Pelanggan                             |                             |                  |          |
| •               | Akun                                  |                             |                  |          |
| 0               | Obat                                  |                             |                  |          |
| Tra             | nsaksi                                |                             |                  |          |
| ٥               | Resep                                 |                             |                  |          |
| ٥               | jurnal                                |                             |                  |          |
| Lap             | oran                                  |                             |                  |          |
| ٥               | Laporan Penjualan                     |                             |                  |          |
| ۰               | Laporan Obat                          |                             |                  |          |
| Suml            | ber : Penulis (20                     | 019) ORMA                   |                  |          |

Gambar III.29. User interface halaman utama user

#### 3. Form Tambah user

Di halaman *user, user* dapat menginput data user dengan mengisi *form add user* seperti Id *user,* nama *user, password* setelah itu klik *button* simpan untuk menyimpan dan klik *button* keluar untuk kembali ke menu utama.

| Add User     |          |
|--------------|----------|
| eluar        | ALC ROOM |
| Id Kasir     |          |
| Nama Kasir   |          |
| Password     |          |
| Hak Akses    | User 🔻   |
| Simpan Hapus |          |

Sumber : Penulis (2019)

#### Gambar III.30. User interface form tambah user

Jika data yang sudah di input berhasil ditambahkan maka akan muncul pesan pemberitahuan seperti dibawah ini :

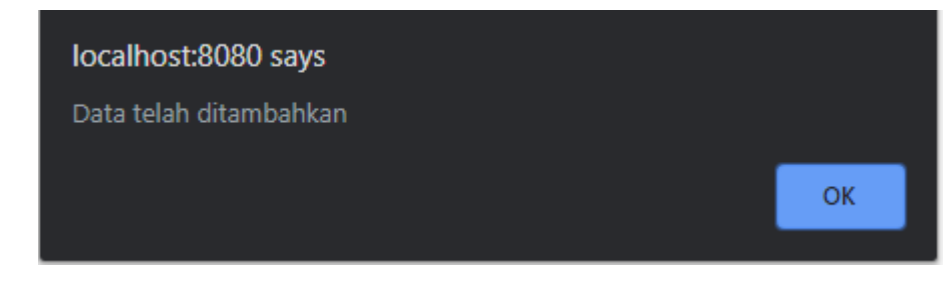

Sumber : Penulis (2019)

Gambar III.31. User interface pemberitahuan data telah

ditambahkan

Setelah data berhasil ditambahkan maka akan muncul tampilan daftar *user* seperti gambar di bawah ini :

| Daftar I | User                |          | 1         | -                   |
|----------|---------------------|----------|-----------|---------------------|
| Id user  | Nama user           | Password | Hak Akses | Action              |
| U01      | Hera Kusumaningtyas | 1234     | user      | <u>Edit   Hapus</u> |
| U02      | Shania Sayez        | 1234     | user      | Edit   Hapus        |

Sumber : Penulis (2019)

Apabila ingin mengubah data *user*, maka klik *button* edit lalu akan tampil form edit data *user*. Setelah itu edit data yang ingin di edit lalu klik *button update*.

| Edit Data U | ser          |
|-------------|--------------|
| Ld Lloor    |              |
| Nama User   | Shania Sayez |
| Password    | 4567         |
| Hak Akses   | Owner •      |
|             | Update       |

Sumber : Penulis (2019)

Gambar III.33. User interface edit data user

Jika data telah berhasil di *update* maka akan muncul pesan pemberitahuan seperti dibawah ini :

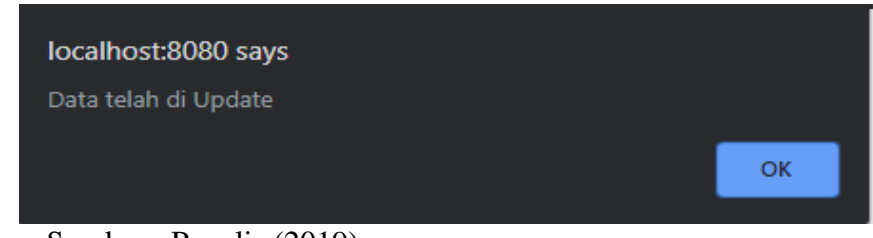

Sumber : Penulis (2019)

Gambar III.34. User interface pemberitahuan data telah

#### terupdate

Apabila ingin menghapus data *user*, maka klik *button* hapus setelah itu hapus data yang ingin di hapus. Lalu akan muncul pemberitahuan seperti dibawah ini:

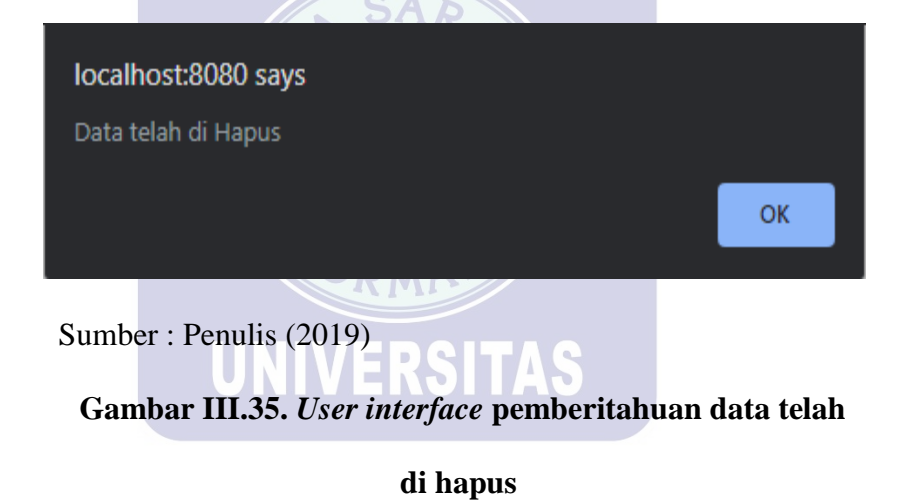

#### 4. Form tambah akun

Isi keseluruhan data yang ada pada *form* tambah akun seperti : Kode Akun, Nama Akun, Jenis Akun dan Saldo Normal setelah itu klik *button* simpan untuk menyimpan data dan klik *button* keluar untuk kembali ke menu utama.

| Tambah Aku              | ID CONTRACTOR |
|-------------------------|---------------|
| Keluar                  | ALD Y C       |
| Kode Akun               |               |
| Nama Akun               |               |
| Jenis Akun              | Beban 🔻       |
| Saldo Awal              | Kredit •      |
| Simpan Hapus            |               |
| Sumber : Penulis (2019) |               |

## Gambar III.36. User interface form tambah akun

Setelah data tersimpan akan muncul pesan pemberitahuan seperti gambar dibawah ini :

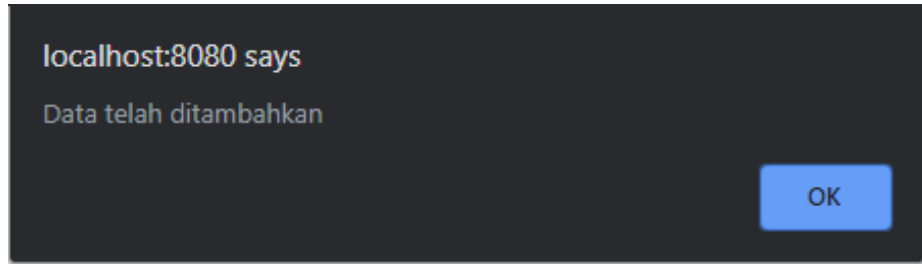

Sumber : Penulis (2019)

Gambar III.37. User interface pesan pemberitahuan data telah

ditambahkan

Setelah berhasil tersimpan akan muncul tampilan data akun seperti di bawah ini :

|           |                 |               | .: Daftar Akun :. |              |  |
|-----------|-----------------|---------------|-------------------|--------------|--|
| Kode Akun | Nama Akun       | Jenis Akun    | Saldo Normal      | Action       |  |
| 1001      | Kas             | Kas/Bank      | Debet             | Edit   Hapus |  |
| 1002      | Pendapatan Jasa | Pendapatan    | Kredit            | Edit   Hapus |  |
| 1310      | Persediaan      | Aktiva Lancar | Debet             | Edit   Hapus |  |

Sumber : Penulis (2019)

#### Gambar III.38. User interface tampil akun

Apabila ingin mengedit data akun yang sudah disimpan, klik *button* edit di data yang ingin di edit lalu setelah itu akan muncul *form* ubah data akun. Setelah itu edit data yang akan kita edit setelah selesai klik *button update*.

# Ubah Data Akun

| Kode akun  | 1004   |  |
|------------|--------|--|
| Nama Akun  | Modal  |  |
| Jenis Akun | Modal  |  |
| Saldo Awal | Kredit |  |
|            |        |  |

Update

Sumber : Penulis (2019)

Gambar III.39. User interface form edit data akun

Setelah data berhasil di *update* akan tampil pesan pemberitahuan seperti gambar dibawah ini :

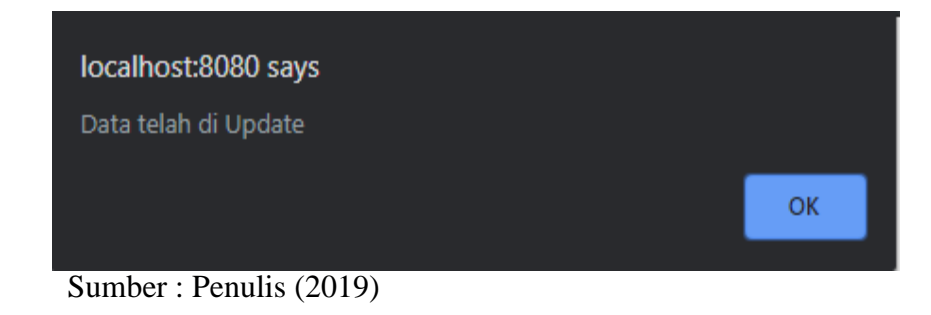

Gambar III.40. User interface pemberitahuan data telah

di *update* 

Apabila ingin menghapus data akun, maka klik *button* hapus setelah itu hapus data yang ingin di hapus. Lalu akan muncul pemberitahuan seperti dibawah ini:

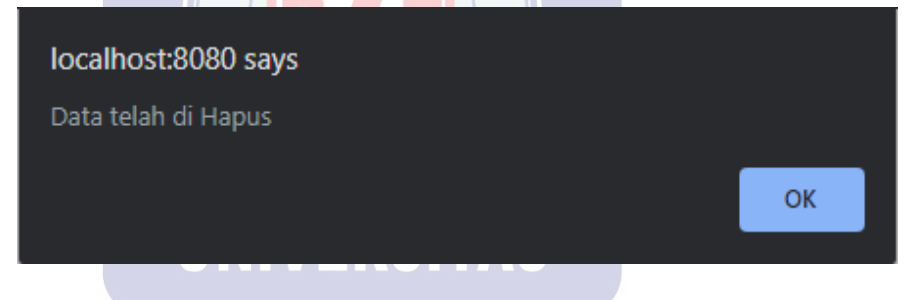

Sumber : Penulis (2019)

Gambar III.41. User interface pemberitahuan data telah

di hapus

5. *Form* tambah data pelanggan

Isi keseluruhan *form* data pelanggan seperti : Id pelanggan, Nama pelanggan, Alamat dan Nomor telpon setelah itu klik *button* simpan untuk menyimpan dan klik keluar untuk kembali ke menu utama.

| Conversion . |
|--------------|
| 1            |
|              |
|              |
|              |
|              |
|              |

Sumber : Penulis (2019)

## Gambar III.42. User interface form tambah data pelanggan

Setelah data tersimpan akan muncul pesan pemberitahuan seperti gambar dibawah ini :

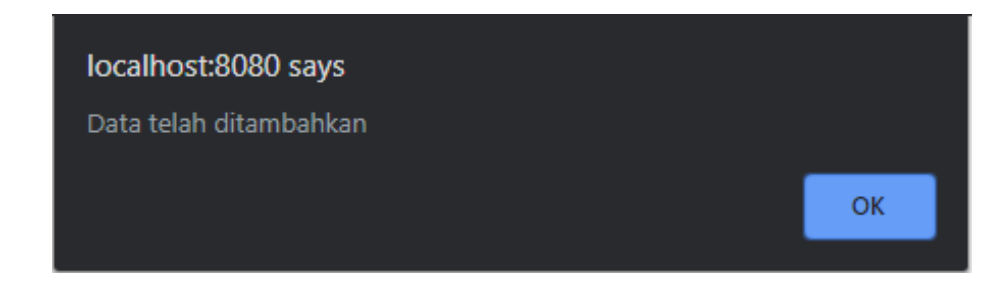

Sumber : Penulis (2019)

Gambar III.43. User interface pemberitahuan data telah

ditambahkan

Setelah data berhasil disimpan, maka akan tampil data nama pelanggan seperti di bawah ini :

| Data Nama Pel    | anggan         |                  | /       |                     |
|------------------|----------------|------------------|---------|---------------------|
| Tambah Pelanggan | Stor.          |                  | 1       | 1                   |
| Kode Pelanggan   | Nama Pelanggan | Alamat Pelanggan | No tlp  | Action              |
| P01              | Elva           | cileungsi        | 1234567 | Edit Hapus          |
| P02              | Hera           | bumi alam hijau  | 1234567 | Edit   <u>Hapus</u> |

Sumber : Penulis (2019)

## Gambar III.44. User interface tampil data pelanggan

Apabila ingin mengedit data akun yang sudah disimpan, klik *button* edit di data yang ingin di edit lalu setelah itu akan muncul *form* edit data pelanggan. Setelah itu edit data yang akan kita edit setelah selesai klik *button update*.

| Edit Pelanggan | 1     |           |
|----------------|-------|-----------|
| 1990           |       | 1 Y       |
| Id pelanggan   | 10.00 | P01       |
| Nama pelanggan | 000   | Elva      |
| Alamat         | 0.0   | cileungsi |
| No Tlp         | 1     | 1234567   |
| Update         |       |           |

Sumber : Penulis (2019)

Gambar III.45. User Interface edit data pelanggan

Setelah data berhasil di update akan tampil pesan pemberitahuan seperti gambar dibawah ini :

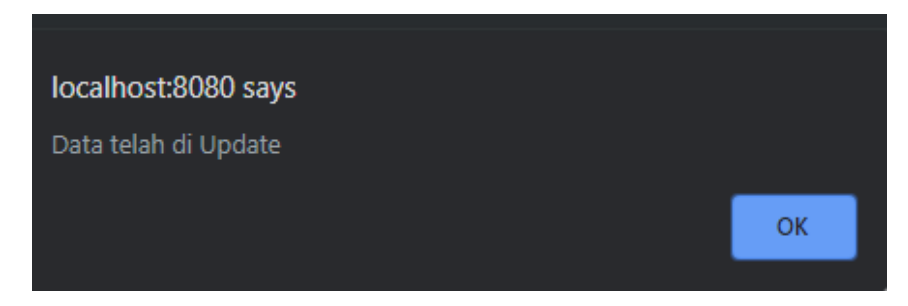

Sumber : Penulis (2019)

## Gambar III.46. User interface pesan pemberitahuan

#### data telah di update

Apabila ingin menghapus data akun, maka klik *button* hapus setelah itu hapus data yang ingin di hapus. Lalu akan muncul pemberitahuan seperti dibawah ini:

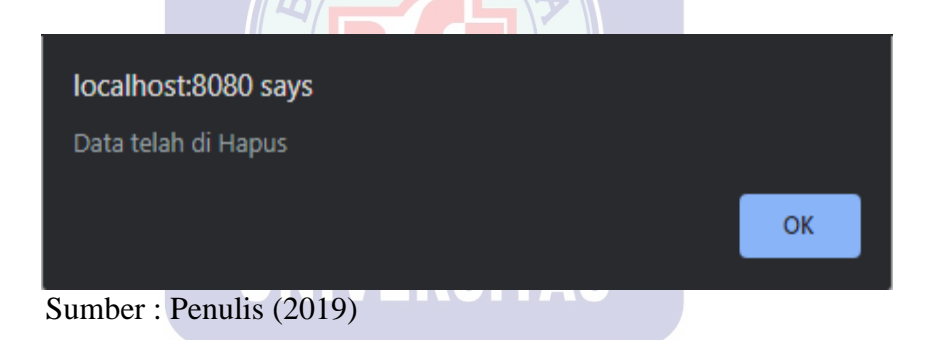

Gambar III.47. User Interface pesan pemberitahuan

data telah di hapus

6. Form tambah obat

Isi keseluruhan *form* tambah obat seperti : kode obat, nama obat, jenis obat, harga dan stok setelah itu klik *button* simpan untuk menyimpan data dan klik *button* keluar untuk kembali ke menu utama.

| luar      | No. No. No. |
|-----------|-------------|
| Kode Obat |             |
| Nama Obat |             |
| Stok      |             |
| Harga     |             |

Sumber : Penulis (2019)

## Gambar III.48. User interface form tambah obat

Setelah data berhasil di simpan maka akan tampil pesan pemberitahuan seperti di bawah ini :

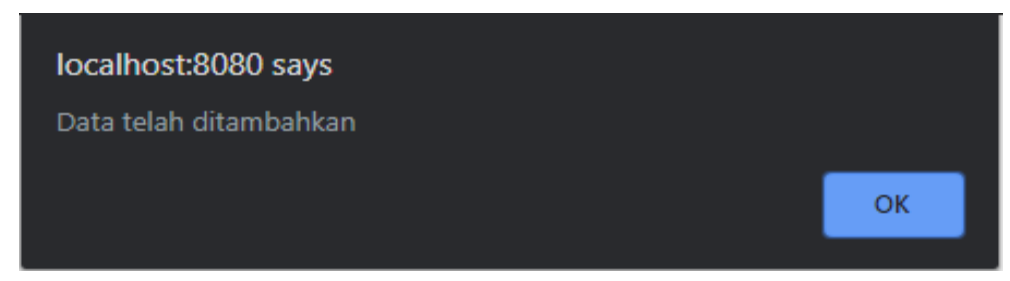

Sumber : Penulis (2019)

Gambar III.49. User interface tampil pesan pemberitahuan

data telah ditambahkan

Setelah data berhasil disimpan, maka akan tampil data obat seperti gambar di bawah ini :

| Data Obat    |           |      | -     |              |
|--------------|-----------|------|-------|--------------|
| Tambali Obat | Strand.   | 1    | -     | 1            |
| Kode Obat    | Nama Obat | Stok | Harga | Action       |
| O01          | Ambroxol  | 20   | 7000  | Edit Hapus   |
| O02          | Cetirizin | 20   | 6000  | Edit   Hapus |

Sumber : Penulis (2019)

## Gambar III.50. User interface tampil data obat

Apabila ingin mengedit data obat yang sudah disimpan, klik *button* edit di data yang ingin di edit lalu setelah itu akan muncul *form* edit obat. Setelah itu edit data yang akan kita edit setelah selesai klik *button update*.

| Edit Obat |             | 6    | 24 |
|-----------|-------------|------|----|
|           |             | 3.20 |    |
| Kd_obat   | <b>O</b> 01 |      |    |
| Nama obat | : Ambrox    | co1  |    |
| Stok      | : 20        |      |    |
| Harga     | : 7000      |      |    |
| Update    |             |      |    |

Sumber : Penulis (2019)

Gambar III.51. User interface edit obat

Setelah data berhasil di *update* akan tampil pesan pemberitahuan seperti gambar dibawah ini :

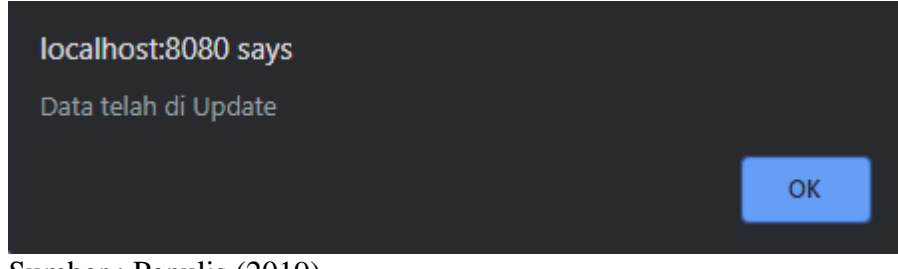

Sumber : Penulis (2019)

## Gambar III.52. User Interface pemberitahuan

## data telah di update

Apabila ingin menghapus data akun, maka klik *button* hapus setelah itu hapus data yang ingin di hapus. Lalu akan muncul pemberitahuan seperti dibawah ini:

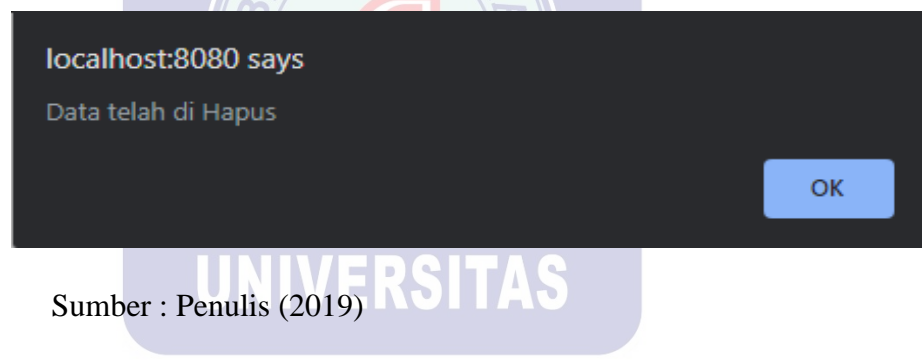

Gambar III.53. User Interface pemberitahuan

data telah di hapus

7. Form Tambah resep

Isi keseluruhan *form* tambah resep seperti : Kd Resep, Nama obat, Nama Pelanggan, Nama *user*, Jenis Obat, Harga dan Jumlah setelah itu klik *button* simpan untuk menyimpan data dan klik *button* keluar untuk kembali ke menu utama.

| Resep<br>Celuar |          |
|-----------------|----------|
| Kd Resep        |          |
| Nama obat       |          |
| Nama Pelanggan  |          |
| Nama User       |          |
| Jenis Obat      | Kapsul 🔻 |
| Harga           |          |
| Jumlah          |          |
| subtotal        |          |
| Simpan Hapus    |          |

Sumber : Penulis (2019)

Gambar III.54. User interface form tambah resep

Setelah data berhasil di simpan maka akan tampil pesan pemberitahuan seperti di bawah ini :

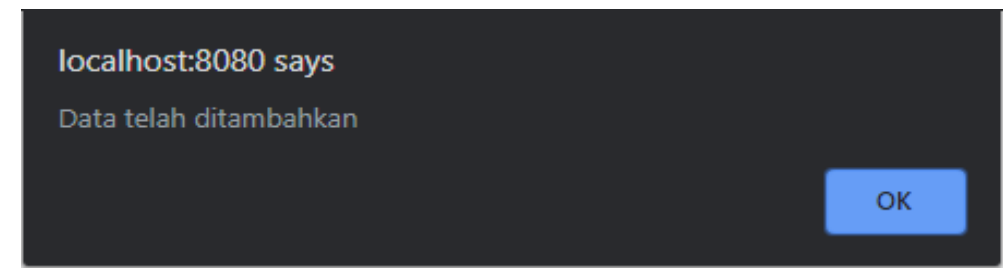

Sumber : Penulis (2019)

Gambar III.55.User interface pemberitahuan data telah

ditambahkan

Setelah data berhasil disimpan, maka akan tampil data resep seperti gambar di bawah ini :

|   | Data Res      | <u>ep</u>    |                   |              |       | -      | -        |                               |
|---|---------------|--------------|-------------------|--------------|-------|--------|----------|-------------------------------|
| E | unbah Resep   | 120          | To your           | 1            | ~     |        |          | 1                             |
|   | Kode<br>Resep | Nama<br>Obat | Nama<br>Pelanggan | Nama<br>User | Harga | Jumlah | Subtotal | Action                        |
|   | 1             | Cetirizin    | Elva              | ririn        | 6000  | 1      | 6000     | Edit<br>Hapus                 |
|   | 2             | Ambroxol     | hera              | ririn        | 10000 | 1      | 10000    | <u>Edit</u>  <br><u>Hapus</u> |

Sumber : Penulis (2019)

## Gambah III.56. User interface tampil data resep

Apabila ingin mengedit data resep yang sudah disimpan, klik *button* edit di data yang ingin di edit lalu setelah itu akan muncul *form* edit resep. Setelah itu edit data yang akan kita edit setelah selesai klik *button update*.

| Edit Resep     |     |           |
|----------------|-----|-----------|
| Kode resep     | ••  | 1         |
| Nama obat      |     | Cetirizin |
| Nama Pelanggan | 0.0 | Elva      |
| Nama User      |     | ririn     |
| Jenis Obat     | :   | Cair 🔻    |
| Harga          | :   | 6000      |
| Jumlah         | :   | 1         |
| Update         |     |           |

Sumber : Penulis (2019)

Gambar III.57. User interface edit resep

Setelah data berhasil di *update* akan tampil pesan pemberitahuan seperti gambar dibawah ini :

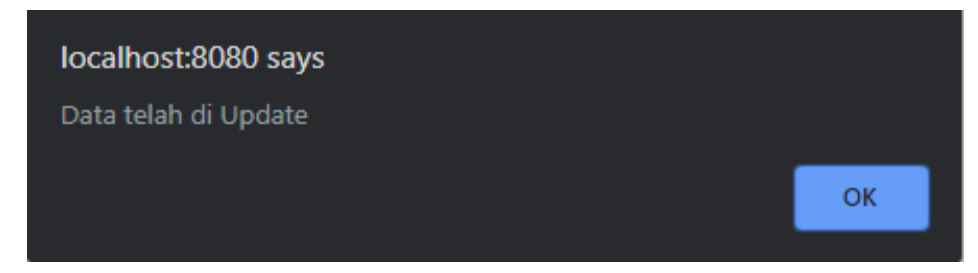

Sumber : Penulis (2019)

Gambar III.58. User interface pemberitahuan data telah

#### di update

Apabila ingin menghapus data akun, maka klik *button* hapus setelah itu hapus data yang ingin di hapus. Lalu akan muncul pemberitahuan seperti dibawah ini:

![](_page_51_Picture_6.jpeg)

Gambar III.59. User interface pemberitahuan data telah

di hapus

8. Form jurnal umum

Isi keselurahan data di form jurnal seperti : No Referensi , Tanggal Transaksi, pilih kode resep dan keterangan isi juga kode akun untuk membuat transaksi jurnal. Ceklis terlebih dahulu setelah itu klik Simpan untuk menyimpan data. Klik Batal untuk membersihkan form transaksi kembali seperti semula dan klik *button* keluar untuk kembali ke menu utama.

## Jurnal Umum :

#### <u>Keluar</u>

| N  | o Referensi               |      |       |       |        |  |
|----|---------------------------|------|-------|-------|--------|--|
| Ta | inggal Transaksi          |      |       |       |        |  |
| K  | ode Resep                 |      | 1 🔻   |       |        |  |
| K  | eterangan                 |      |       |       | 1      |  |
|    | Kode dan Nama<br>Akun     | Debe | t     |       | Kredit |  |
|    | 🗆 Kode Akun   Nama Akun 🔻 |      |       |       |        |  |
|    | 🔲 Kode Akun   Nama Akun 🔻 |      |       |       |        |  |
|    | 🛛 Kode Akun   Nama Akun 🔻 |      |       |       |        |  |
|    | 🛛 Kode Akun   Nama Akun 🔻 |      |       |       |        |  |
|    | Total                     |      |       |       |        |  |
|    | Balance                   |      |       |       |        |  |
|    |                           | S    | impan | Batal |        |  |

## Data Jurnal Umum :

| No.Referensi | Tanggal<br>Transaksi | Kode<br>Resep | Keterangan | Kode<br>Akun | Debet  | Kredit |
|--------------|----------------------|---------------|------------|--------------|--------|--------|
| JU00000001   | 2018-12-<br>18       | 1             | kas        | 1002         | 0      | 60000  |
| JU00000002   | 2018-12-<br>18       | 1             | persediaan | 1001         | 600000 | 0      |

Sumber : Penulis (2019)

#### Gambar III.60. User Interface jurnal umum

## 9. Laporan Obat

Untuk mencetak laporan obat klik *button* laporan obat , maka secara otomatis akan tampil laporan obat seperti gambar di bawah ini :

|                | Duren Ja              | aya Bekasi T | imur             |  |
|----------------|-----------------------|--------------|------------------|--|
|                |                       | Thursda      | y 01 August 2019 |  |
| Kd_obat<br>001 | nama_obat<br>Ambroxol | stok<br>20   | harga<br>7000    |  |
| 002            | Cetirizin             | 20           | 6000             |  |
|                |                       |              |                  |  |
|                |                       |              |                  |  |
| Total Name - S |                       |              |                  |  |

Sumber : Penulis (2019)

Gambar III.61. User interface menu laporan obat

#### 10. Laporan penjualan

Untuk mencetak laporan obat klik *button* laporan obat , maka secara otomatis akan tampil laporan obat seperti gambar di bawah ini :

|            |                        |                |           |                      | Thursday 01 Au | ugust 2019 |
|------------|------------------------|----------------|-----------|----------------------|----------------|------------|
| Cd_resep   | nama_obat<br>Cetirizin | nama_pelanggan | nama_user | jenis_obat<br>Kaseul | harga          | jumlah     |
| 2          | Ambroxol               | hern           | ririn     | Cair                 | 10000          | i i        |
|            |                        |                |           |                      |                |            |
|            |                        |                |           |                      |                |            |
|            |                        |                |           |                      |                |            |
| Total Barn |                        |                |           | 2                    |                |            |

Sumber : Penulis (2019)

Gambar III.62. User interface menu laporan penjualan

![](_page_54_Picture_5.jpeg)

#### 3.5. Implementasi

#### 3.5.1. Code Generation

<% @page contentType="text/html" pageEncoding="UTF-8"%>

<!DOCTYPE html>

<html>

<head>

<meta http-equiv="Content-Type" content="text/html; charset=UTF-8">

<title>JSP Page</title>

<http-equiv="Content-Type" content="text/html; charset=UTF-8">

**UNIVERSITAS** 

<title>soal latihan java </title>

k rel="stylesheet" href="style1.css"/>

</head>

<body>

<div class="wrap">

<div class="header">

<div class="title">

Perancangan Sistem Informasi Penjualan Secara Tunai

Pada Apotek Anugrah

<a>Jl. Yamin N0.17 Bekasi</a>

<br><a>Duren Jaya Bekasi Timur</a>

</div>

```
<div class="logo">
```

<img src="logo.jpg" alt="logo">

![](_page_56_Figure_6.jpeg)

<div class="isi">

<div class="sidebar">

<div>Master Data</div>

class="sidebar-nav">

a href="add\_user.jsp">User</a>

<a href="add\_pelanggan.jsp">Pelanggan</a>

<a href="add\_akun.jsp">Akun</a>

a href="add\_obat.jsp">Obat</a>

<div>Transaksi</div>

![](_page_57_Figure_5.jpeg)

class="sidebar-nav">

<a href="cr=etaklaporanpenjualan.jso">Laporan

Penjualan</a>

<a href="cetaklaporanobat.jsp">Laporan Obat</a>

</div>

</div>

</div>

</body>

</html>

![](_page_58_Picture_3.jpeg)

## 3.5.2. Blackbox Texting

## 1. Form login user

| No | Skenario    | Test Case  | Hasil yang  | Hasil    | Kesimpulan |
|----|-------------|------------|-------------|----------|------------|
|    | Pengujian   |            | diharapkan  | Pengujia |            |
|    |             |            |             | n        |            |
| 1  | Id user dan | Id user:   | Sistem akan | Sesuai   | Valid      |
|    | Password    | (kosong)   | menolak     | harapan  |            |
|    | tidak diisi |            | akses dan   |          |            |
|    | kemudian    | Password : | menampilka  |          |            |
|    | klik tombol | (kosong)   | n pesan     |          |            |
|    | "LOGIN"     |            | "Password   |          |            |
|    |             | 12/20      | Yang Anda   |          |            |
|    |             | ORM        | Masukan     |          |            |
|    | U           | INIVER     | Salah"      |          |            |
| 2  | Mengetikkan | Id user:   | Sistem akan | Sesuai   | Valid      |
|    | Id user dan | (U01)      | menolak     | harapan  |            |
|    | Password    |            | akses dan   |          |            |
|    | tidak diisi | Password:  | menampilka  |          |            |
|    | atau kosong | (kosong)   | n pesan     |          |            |
|    | kemudian    |            | "Password   |          |            |
|    | klik tombol |            | Yang Anda   |          |            |
|    | "LOGIN"     |            | Masukan     |          |            |
|    |             |            | Salah"      |          |            |

## Tabel III.9. Hasil Pengujian *Black Box Testing* Form *Login* User

| 3 | Id user tidak | Id user:   | Sistem akan | Sesuai  | Valid |
|---|---------------|------------|-------------|---------|-------|
|   | diisi         | (kosong)   | menolak     | harapan |       |
|   | (kosong) dan  |            | akses dan   |         |       |
|   | Password      | Password : | menampilka  |         |       |
|   | diisi         | (1234)     | n pesan     |         |       |
|   | kemudian      |            | "Password   |         |       |
|   | klik tombol   |            | Yang Anda   |         |       |
|   | "LOGIN"       |            | Masukan     |         |       |
|   |               |            | Salah"      |         |       |
| 4 | Mengetikkan   | Id user:   | Sistem akan | Sesuai  | Valid |
|   | salah satu    | U01        | menolak     | harapan |       |
|   | kondisi salah | (benar)    | akses dan   |         |       |
|   | pada Id user  | 12/20      | menampilka  |         |       |
|   | atau          | Password : | n pesan "   |         |       |
|   | Password      | 78910      | Password    |         |       |
|   | kemudian      | (salah)    | Yang Anda   |         |       |
|   | klik tombol   |            | Masukkan    |         |       |
|   | "LOGIN"       |            | Salah"      |         |       |
| 5 | Mengetikan    | Id user:   | Sistem akan | Sesuai  | Valid |
|   | Nama Id user  | U01        | menerima    | harapan |       |
|   | dan           | (benar)    | akses Login |         |       |
|   | Password      |            | dan akan    |         |       |
|   | dengan data   | Password : | menampilka  |         |       |
|   | yang benar    | 1234       | n pesan     |         |       |

| kemudian    | (benar) | "Selamat  |  |
|-------------|---------|-----------|--|
| klik tombol |         | Datang Di |  |
| "LOGIN"     |         | Apotek    |  |
|             |         | Kami"     |  |

## 2. Form Data Master

## Tabel III.10 Hasil Pengujian Black Box Testing Form Data Master

| No | Skenario Pengujian  | Test Case | Hasil ya        | ng Hasil    |
|----|---------------------|-----------|-----------------|-------------|
|    |                     |           | diharapkan      | Pengujian   |
| 1  | Jika Form tidak di  | kosong    | Sistem ak       | an Sesuai   |
|    |                     | SAR       | menolak aks     | ses         |
|    | input data          | 21        | dan             | harapan     |
|    |                     |           | nesan "Gaga     | .111        |
|    | *                   |           | Masih ada da    | ata         |
|    |                     |           | yang belu       | um          |
|    | 2                   |           | terisi , silahk | an          |
|    |                     | OPMA      | ulangi!!!" d    | lan         |
|    |                     |           | otomatis ak     | an          |
|    |                     | VEDGIT    | merefresh       | ke          |
|    |                     | VENJII    | nalam ya        | ing         |
| 2  | Jika Form salah     | kosong    | Sistem ak       | an Sesuai   |
| _  |                     | nosong    | 21000111        |             |
|    | satu data nya tidak |           | menolak aks     | ses harapan |
|    | terisi              |           | dan             |             |
|    |                     |           | menampilkan     |             |
|    |                     |           | pesan "Gaga     | 1           |
|    |                     |           | Masih ada da    | ata         |
|    |                     |           | yang belu       | ım          |
|    |                     |           | terisi , silahk | an          |
|    |                     |           | ulangi!!!" d    | lan         |

|   |                     | otomatis akan    |         |
|---|---------------------|------------------|---------|
|   |                     | merefresh ke     |         |
|   |                     | halam yang       |         |
|   |                     | sama             |         |
| 3 | Seluruh form terisi | Sistem akan      | Sesuai  |
|   | oleh data           | mengakses dan    | harapan |
|   |                     | menampilkan      |         |
|   |                     | pesan "Data      |         |
|   |                     | Telah            |         |
|   | SAD                 | ditambakan"      |         |
| 4 | Melakukan           | Sistem akan      | Sesuai  |
|   | pengeditan form     | mengakses dan    | harapan |
|   |                     | menampilkan      |         |
|   | ORMATIS             | pesan "data      |         |
|   | UNIVERSIT           | telah di update" |         |
| 5 | Melakukan           | Sistem akan      | Sesuai  |
|   | penghapusan data    | menerima akses   | harapan |
|   | di form             | dan              |         |
|   |                     | menampilkan      |         |
|   |                     | pesan "data      |         |
|   |                     | telah dihapus"   |         |

## 3.5.3. Spesifikasi Hardware dan Software

| Kebutuhan | Keterangan                                        |  |  |
|-----------|---------------------------------------------------|--|--|
| Sistem    | Windows 10                                        |  |  |
| Processor | Intel (R) Celeron(R) N350 @1.60GHz<br>1.60GHz     |  |  |
| RAM       | 2.00 GB                                           |  |  |
| Harddisk  | 500 GB                                            |  |  |
| Monitor   | 14" LED LCD                                       |  |  |
| Keyboard  | Standar                                           |  |  |
| Printer   | Epson                                             |  |  |
| Mouse     | Standar                                           |  |  |
|           | Kebutuhan menjalankan aplikasi secara local :     |  |  |
| Software  | Bahasa Pemrograman : Netbeans 8.1<br>DBMS : MySQL |  |  |

## Tabel III.11. Spesifikasi Software dan Hardware

![](_page_63_Picture_3.jpeg)